# 行政院公共工程委員會 公共工程雲端系統資訊服務案

# 災後復建工程經費審議及執行資訊 系統使用手冊

# 地方提報者 V2.08

# 中華民國 112年 10月 12日

目 錄

| 壹、 | 系統功能                                 | 1  |
|----|--------------------------------------|----|
| 貳、 | 操作說明                                 | 2  |
|    | 一、登入入口網頁                             | 2  |
|    | 二、REC0201 災後復建案件查詢                   | 5  |
|    | 三、REC0202 風災各縣市核列件數及金額統計圖            | 8  |
|    | 四、REC0203 各風災核列件數及金額比較圖              | 9  |
|    | 五、REC0204 各年度風災核列件數及金額趨勢圖            | 10 |
|    | 六、REC0205 各年度各縣市核列件數及金額比較圖           | 11 |
|    | 七、REC0206各風災原住民鄉核列件數及金額比較圖           | 13 |
|    | 八、REC0207 逾期未完工案件查詢                  | 15 |
|    | 九、REC0208 逾期已完工案件查詢                  | 17 |
|    | 十、REC0209 調查規劃案件查詢                   | 19 |
|    | 十一、REC0210 災後復建案件匯出 KML 檔            | 21 |
|    | 十二、REC0212 自選縣市各工程類別之執行統計表           | 23 |
|    | 十三、REC0213 自選縣市各鄉鎮市區之執行統計表           | 25 |
|    | 十四、REC0216 災害復建系統共享資訊資料平台            | 27 |
|    | 十五、REC0301 災後復建提報(主畫面)               | 30 |
|    | 十六、REC0302 災後復建提報(匯出申請補助明細表)         | 32 |
|    | +七、REC0303 災後復建提報(新增/修改/複查)          | 33 |
|    | 十八、REC0304 災後復建提報(檢視)                | 39 |
|    | 十九、REC0305 災後復建提報(列印)                | 40 |
|    | 二十、REC0306 災後復建提報(送出)                | 42 |
|    | 二十一、REC0401 復建執行控管(主畫面)              | 43 |
|    | 二十二、REC0402復建執行控管(匯出查詢清單)            | 45 |
|    | 二十三、REC0403 復建執行控管(復建案件檢視)           | 47 |
|    | 二十四、REC0404復建執行控管(完工照片上傳)            | 48 |
|    | 二十五、REC0408復建執行控管-工程變更或註銷            | 49 |
|    | 二十六、REC0409復建執行控管-完工期限展延             | 50 |
|    | 二十七、REC0410 復建執行控管-完工期限展延(管理「完工期限展延」 | )  |
|    | 52                                   | /  |
|    |                                      |    |

I

# 圖目錄

| 圖 | 1-登入入口網頁2              |
|---|------------------------|
| 圖 | 2-工程雲端系統登入             |
| 圖 | 3-工程雲端系統(主畫面)3         |
| 圖 | 4-忘記密碼                 |
| 圖 | 5-災後復建案件查詢-查詢          |
| 圖 | 6-災後復建案件查詢-匯出          |
| 圖 | 7-災後復建案件查詢-匯出 KML      |
| 圖 | 8- 風災各縣市核列件數及金額統計圖     |
| 圖 | 9-各風災核列件數及金額比較圖9       |
| 圖 | 10-各年度風災核列件數及金額趨勢圖10   |
| 圖 | 11-各年度各縣市核列件數及金額比較圖11  |
| 圖 | 12-各風災原住民鄉核列件數及金額比較圖13 |
| 圖 | 13-逾期未完工案件查詢16         |
| 圖 | 14-逾期已完工案件查詢           |
| 圖 | 15-調查規劃案件查詢            |
| 圖 | 16-災後復建案件匯出 KML 檔21    |
| 圖 | 17-自選縣市各工程類別之執行統計表     |
| 圖 | 18-自選縣市各鄉鎮市區之執行統計表     |
| 圖 | 19-匯出共享資訊資料            |
| 圖 | 20-災後復建提報(主畫面)         |
| 圖 | 21-災後復建提報(匯出申請補助明細表)   |
| 圖 | 22-災後復建提報(新增)          |
| 圖 | 23-災後復建提報(修改/複查)       |
| 圖 | 24-災後復建提報(災損情形新增)      |
| 圖 | 25-災後復建提報(災損地區編輯)      |
| 圖 | 26-災後復建提報(工程項目新增)      |
| 圖 | 27-災後復建提報(工程項目編輯)      |
| 圖 | 28-災後復建提報(檢視)          |
| 圖 | 29-災後復建提報(列印)40        |
| 圖 | 30-災後復建提報(送出)          |
| 圖 | 31-執行控管作業(主畫面)43       |

| 圖 | 32-復建執 | 行控管(  | 〔匯出查詢清單〕 |             |    |
|---|--------|-------|----------|-------------|----|
| 圖 | 33-復建執 | 行控管(  | 〔復建案件檢視〕 |             |    |
| 圖 | 34-復建執 | 行控管(  | (上傳完工照片) |             |    |
| 圖 | 35-復建執 | 行控管-1 | 工程變更或註銷. |             |    |
| 圖 | 36-復建執 | 行控管-穷 | 完工期限展延(1 | 申請完工展延)     | 51 |
| 圖 | 37-復建執 | 行控管-穷 | 完工期限展延(4 | 管理「完工期限展延」) |    |

# 壹、 系統功能

| 作業類別   | 功能名稱                          |
|--------|-------------------------------|
| 雲端服務網  | 登入入口網頁                        |
|        | REC0201 災後復建案件查詢              |
|        | REC0202 風災各縣市核列件數及金額統計圖       |
|        | REC0203 各風災核列件數及金額比較圖         |
|        | REC0204 各年度風災核列件數及金額趨勢圖       |
|        | REC0205 各年度各縣市核列件數及金額比較圖      |
|        | REC0206各風災原住民鄉核列件數及金額比較圖      |
| 查詢統計   | REC0207 逾期未完工案件查詢             |
|        | REC0208 逾期已完工案件查詢             |
|        | REC0209 調查規劃案件查詢              |
|        | REC0210 災後復建案件匯出 KML 檔        |
|        | REC0212 自選縣市各工程類別之執行統計表       |
|        | REC0213 自選縣市各鄉鎮市區之執行統計表       |
|        | REC0216 災害復建系統共享資訊資料平台        |
|        | REC0301 災後復建提報(主畫面)           |
|        | REC0302 災後復建提報(匯出申請補助明細表)     |
| 《张佑母旧却 | REC0303 災後復建提報(新增/修改/複查)      |
| 火饭饭廷灰辙 | REC0304 災後復建提報(檢視)            |
|        | REC0305 災後復建提報(列印)            |
|        | REC0306 災後復建提報(送出)            |
|        | REC0401復建執行控管(主畫面)            |
|        | REC0402復建執行控管(匯出查詢清單)         |
|        | REC0403復建執行控管(復建案件檢視)         |
| 復建劫行妳答 | REC0404復建執行控管(完工照片上傳)         |
| 极大机门在日 | REC0408 復建執行控管-工程變更或註銷案件      |
|        | REC0409復建執行控管-完工期限展延          |
|        | REC0410 復建執行控管-完工期限展延(管理「完工期限 |
|        | 展延」)                          |

1

## **貳、**操作說明

## 一、 登入入口網頁

公共工程雲端服務網(正式區): <u>https://pcic.pcc.gov.tw/pwc-web/</u>

## 公共工程雲端服務網(練習區): https://pcictest.pcc.gov.tw/pwc-web/

| 公共工程審論系統 🗙 🏹                        | 公共工程書端服務領 × 💢 公共工程書端服務領 × 💢            | 公共工程要端系統 × +                                        | v – d            |
|-------------------------------------|----------------------------------------|-----------------------------------------------------|------------------|
| O pcictest.pcc.gov.tw/p             | wc-web/                                |                                                     | G 🖻 🖈 🛛 🔇        |
| C 公共工程雲端服<br>Public Construction In | 务網(練習區)<br>telligence Cloud            |                                                     | 回首頁   網站導覽   🍞 🍞 |
| 間答                                  |                                        |                                                     | ٩                |
| 公開資訊                                | ★ 工程雲端服務網                              |                                                     |                  |
| 豊書 ▼                                | 登入 能助計冊 舊系統範序登入                        |                                                     |                  |
| [理 ▼                                | 学校市地・(12)8969-7066 8969-7067 8969-7069 |                                                     |                  |
| 0置 ▼                                | 第一次使用時:                                |                                                     |                  |
| 〔員 ▼                                | 1. 有申請帳號移轉者,可用[舊帳號查詞新帳號及信箱]            |                                                     |                  |
| [護 ▼                                | 2. 倘查詢無資料,請向機關帳號管理者申請帳號                |                                                     |                  |
|                                     | 3. 無機關管理者,請[註冊機關帳號]                    |                                                     |                  |
|                                     | 4. 不知機關管理者,請聯繫客服專線                     |                                                     |                  |
|                                     |                                        |                                                     |                  |
|                                     |                                        | 响 下載專區                                              |                  |
|                                     | ☆告類別 ◆                                 | 公告日期 yyy/MM/dd 日 至 yyy/MM/dd 日 開健宇 清極入闘健宇           | Q 查詢 ⊗ 清除        |
|                                     | I = 查詢結果                               |                                                     | \$               |
|                                     | 序號 公告日期 ♦ 類別                           | 内文                                                  | 公告單位             |
|                                     | 1 111/11/30 最新消息                       | 試辦期間(111/12/01~12/28)新版標管系統客服專線: (02)89691969分機2229 | 資訊推動小組           |
|                                     | 2 111/11/11 閲置設施補助                     | 列管中閒置公共設施「解除列管」申請表(含現勘檢核表範例)                        | 資訊推動小組           |
|                                     | 3 111/11/01 閒置設施補助                     | 列管中閒置公共設施「解除列管」申請表(含現勘檢核表範例)                        | 工程管理處            |
|                                     | 4 111/11/01 閉置設施補助                     | 活化閒置公共設施補助執行管理系統說明                                  | 工程管理感            |

圖 1-登入入口網頁

1. 點選首頁上方〔登入〕

| mish<br>应码<br>                                       | 15.04 |      |      |
|------------------------------------------------------|-------|------|------|
| 应明<br>●<br>動證時                                       | 173%  |      |      |
| ●<br>動證碼                                             | 密碼    |      |      |
|                                                      |       |      | ۲    |
| (10) $3$ $H$ $A$ $A$ $A$ $A$ $A$ $A$ $A$ $A$ $A$ $A$ |       | raFb | 電気寄生 |
|                                                      |       | 登入   |      |

圖 2-工程雲端系統登入

- 2. 皆為必填欄位,請輸入資料。
- 若看不清楚「驗證碼」,可直接點選「重新產生」鈕,即會出現 新的一組碼。
- 點選「登入」鈕,通過系統檢核後,即可顯示工程雲端系統首 頁;
- 如忘記所對應的密碼,點選「忘記密碼」鈕以切換至「忘記密碼」頁;

6. 點選「返回首頁」鈕,回到未登入的公共工程雲端服務網首頁。

|                                       |                                                                               | 公共工程全生命週期管理                                                        |                      |
|---------------------------------------|-------------------------------------------------------------------------------|--------------------------------------------------------------------|----------------------|
|                                       | ★ 丁程雲端系統                                                                      |                                                                    |                      |
| /能                                    |                                                                               |                                                                    |                      |
| ł                                     | 行政院各部會署一百五十萬以上工程進度填報率排行榜                                                      |                                                                    |                      |
| 後復建 ▼                                 | 直轄市及各縣市政府一百五十萬以上工程進度填報率排行榜                                                    |                                                                    |                      |
| (TP)                                  | 111年度查核資料:為利中央及各縣市政府一級機關查詢111                                                 | 年度直核資料,可利用【此功能】以舊標管帳號密碼直詢(開放至3月31日)。                               |                      |
| ■ ■ ■ ■ ■ ■ ■ ■ ■ ■ ■ ■ ■ ■ ■ ■ ■ ■ ■ | 上級機關管理者,請利用【工程雲端系統>系統管理>使用                                                    | 者權限管理>下屬管理者帳號維護(pwb0206)】功能協助下屬機關啟用及設定管理者帳號(上層機關的-00可以幫下一層開-00帳號)。 |                      |
|                                       |                                                                               |                                                                    |                      |
|                                       | 小生雨                                                                           | 百万十十十十十十十十十十十十十十十十十十十十十十十十十十十十十十十十十十十十十                            |                      |
|                                       |                                                                               |                                                                    |                      |
|                                       | 公告類別    ◆                                                                     | 公告日期     yyy/MM/dd     百     期鍵字       請輸入購鍵字                      | Q. 査詢 ⊗ 清除           |
|                                       |                                                                               |                                                                    |                      |
|                                       | <b>Ⅲ</b> 查詢結果                                                                 |                                                                    | \$                   |
|                                       | 序號 公告日期 ♦ 類別                                                                  | 内文                                                                 | 公告單位                 |
|                                       | 1 111/11/30 最新消息                                                              | 試辦期間(111/12/01~12/28)新版標管系統客服專線: (02)89691969分機2229                | 資訊推動小組               |
|                                       | 2 111/11/11 閲置設施補助                                                            | 列管中閉置公共設施「解除列管」申請表(合現勘檢核表範例)                                       | 資訊推動小組               |
|                                       | 3 111/11/01 閲置設施補助                                                            | 列管中間置公共設施「解除列管」申請表(合現勘檢核表範例)                                       | 工程管理處                |
|                                       |                                                                               | 活化閒置公共設施補助執行管理系統說明                                                 | 工程管理處                |
|                                       | 4 111/11/01 閲置設施補助                                                            |                                                                    |                      |
|                                       | 4         111/11/01         開置設施補助           5         111/02/15         系統公告 | 申訴會二科公告                                                            | 資訊推動小組               |
|                                       | 4         111/11/01         開置設施補助           5         111/02/15         系統公告 | 中新會二科公告                                                            | 資訊推動小組<br>5 筆 百次 1/1 |

圖 3-工程雲端系統(主畫面)

【忘記密碼】

| <b>骨</b> 工程雲 | 端服務網   |        |               |
|--------------|--------|--------|---------------|
| <b>₹</b> ∎   | 新發送密碼  |        |               |
|              | *巾長號:  |        |               |
|              | *電子信箱: |        |               |
|              | *驗證碼:  |        | 7 44 5 ① 重新產生 |
|              |        | ₩ 發送密碼 | ←離開           |

#### 圖 4-忘記密碼

☺ 使用時機:使用者忘記密碼時。

□ 操作說明:

- 輸入三個必填欄位,當中,使用者信箱,請填寫帳號申請時之信 箱。
- 若看不清楚「驗證碼」,可直接點選「重新產生」鈕,即會出現 新的一組驗證碼。
- 點選「發送密碼」鈕,通過系統檢核後,即會發送密碼重設信函 至申請之信箱。
- 4. 請依密碼重設信函之說明進行後續操作。
- 若使用 Yahoo 奇摩電子信箱,容易送至垃圾信件夾,請至垃圾信件夾查看。

4

### 二、 REC0201 災後復建案件查詢

| 注技術資料庫 ▼          | 管理者姓名及公務電           | 訪           |             |
|-------------------|---------------------|-------------|-------------|
| ── 災後復建 ▼         | 查詢統計                | 災後復建提報      | 復建執行控管      |
| 系統管理              | 災後復建案件查詢            | 災後復建提報(主畫面) | 復建執行控管(主畫面) |
| 任 使 用 者 權 限 管 理 ▼ | 風災各縣市核列件數及<br>金額統計圖 |             |             |
|                   | 各風災核列件數及金額<br>比較圖   |             |             |
|                   | 各年度風災核列件數及<br>金額趨勢圖 |             |             |

(一) 查詢

本作業。

| <b>Q</b> 查詢條件 |      |      |        |      |           | ^ |
|---------------|------|------|--------|------|-----------|---|
| *災害名稱         | 請選擇  | 請選擇▼ |        |      | 請選擇▼      |   |
| *工程類別         | 請選擇▼ |      | 鄉(鎮市)  |      |           |   |
| 進度(起-訖)       | 0 至  | 100  | 復建工程名稱 |      |           |   |
| 金額千元(起-迄)     | 1 至  | 不限   |        |      |           |   |
|               |      |      |        | Q 查詢 | ⊗ 清除 統計 ▼ |   |
| 匯出▼ 匯出KM      | L    |      |        |      |           |   |

#### 圖 5-災後復建案件查詢-查詢

②使用時機:此為作業主畫面,使用者可查詢執行中(執行控管階段)的 復建工程資料,均需由本作業進行各項功能處理。

□ 操作說明:

1. 輸入所需欄位。提醒!\*(紅色星號)為必填/選欄位。

2. 按右下方〔查詢〕鈕,查詢符合條件的資料。

5

- 3. 按右下方〔清除〕鈕,清除各欄位資料。
- 按右下方〔統計〕鈕,選取所需的統計類別(依災害名稱、依工 程代碼、依機關名稱),即呈現統計結果。

(二) 匯出

| <b>Q</b> 查詢條件 |      |      |       |        |         |           | ^ |
|---------------|------|------|-------|--------|---------|-----------|---|
| *災害名稱         |      | 請選擇▼ |       | *縣市    |         | 請選擇▼      |   |
| *工程類別         | 請選擇▼ |      | 鄉(鎮市) |        |         |           |   |
| 進度(起-訖)       | 0    | 至 1  | 00    | 復建工程名稱 |         |           |   |
| 金額千元(起-迄)     | 1    | 至 7  | 下限    |        |         |           |   |
|               |      |      |       |        | Q<br>查詢 | ◎ 清除 統計 ▼ |   |
| 匯出▼ 匯出KM      | L    |      |       |        |         |           |   |

|         | А           | В   | С   | D   |            | E                  |                | F     | G    | Н     | 1      | J   | K          | L          | М          | ^ |
|---------|-------------|-----|-----|-----|------------|--------------------|----------------|-------|------|-------|--------|-----|------------|------------|------------|---|
| 1 融店    | च,          | 核列₽ | 工程代 | 機關1 | 復建工程名稱     |                    |                | 鄉(鎮市) | 村(里) | 提報經   | 審議經    | 實際社 | 完工期限       | 發包日期       | 完工日期       |   |
| 227 101 | 1年6月泰利颱風    | 062 | H3  | 臺南  | 灣斤竹仔圾農路    | 复建工程               |                | 楠西區   | 灣斤里  | 3475  | 3,767  | 100 | 2013/07/10 | 2012/12/25 | 2013/05/17 |   |
| 228 101 | 1年6月泰利颱風    | 063 | H3  | 臺南「 | 灣 斤鳳興農路復到  | 建工程                |                | 楠西區   | 灣斤里  | 535   | 524    | 100 | 2012/12/25 | 2012/10/24 | 2012/11/30 |   |
| 229 101 | 1年6月泰利颱風    | 064 | H3  | 臺南「 | 密枝南山林道農園   | 路復建工程              |                | 楠西區   | 密枝里  | 1196  | 1,058  | 100 | 2013/03/31 | 2012/11/14 | 2013/03/12 |   |
| 230 101 | 1年6月泰利颱風    | 065 | H3  | 臺南  | +崎里内考潭農)   | 路復建工程              |                | 龍崎區   | 十崎里  | 2283  | 2,187  | 100 | 2013/06/30 | 2013/01/03 | 2013/03/27 |   |
| 231 101 | 1年6月泰利颱風    | 066 | H3  | 臺南「 | 牛埔里五間農路    | 复建工程               |                | 龍崎區   | 牛埔甲  | 212   | 188    | 100 | 2013/06/30 | 2013/02/26 | 2013/05/30 |   |
| 232 101 | 1年6月泰利颱風    | 067 | H3  | 臺南「 | 石?里刺子崙農    | 路(石?高幹             | 11右6左分7) '     | 龍崎區   | 石2里  | 1345  | 1,190  | 100 | 2013/06/30 | 2013/02/26 | 2013/05/30 |   |
| 233 101 | 1年6月泰利颱風    | 068 | H3  | 臺南  | 崎頂里水坑農路谷   | 复建工程               |                | 龍崎區   | 崎頂甲  | 2323  | 2,881  | 100 | 2013/04/24 | 2012/12/18 | 2013/04/24 |   |
| 234 101 | 1年6月泰利颱風    | 069 | H3  | 臺南  | 歸仁區八甲橋前月   | 豊路復建工業             | 稈              | 歸仁區   | 八甲甲  | 4081  | 4,081  | 100 | 2013/06/30 | 2012/12/19 | 2013/06/20 |   |
| 235 101 | 1年6月泰利颱風    | 070 | H3  | 臺南「 | - 關廟區下湖里南4 | 雄路二段88             | 0巷161號前水       | 關廟區   | 下湖里  | 650   | 575    | 100 | 2013/03/31 | 2012/12/27 | 2013/02/18 |   |
| 236 101 | 1年6月泰利颱風    | 071 | H3  | 臺南  | 關廟區新光埔頂    | 豊路災害修              | 復工程            | 關廟區   | 新光里  | 782   | 882    | 100 | 2013/02/28 | 2012/11/20 | 2013/01/14 |   |
| 237 101 | 1年8月蘇拉及天秤颱風 | 001 | A1  | 臺南  | 山上高玉峰里高    | 或排水復建              | 工程             | 副土山   | 玉峰里  | 2850  | 2,730  | 100 | 2013/04/27 | 2012/11/23 | 2013/01/21 |   |
| 238 101 | 1年8月蘇拉及天秤颱風 | 002 | A1  | 臺南  | 仁德區港尾溝溪銀   | 遺路橋至榮;             | 橋段右岸災修り        | 仁德區   | 保安里  | 13100 | 12,380 | 100 | 2013/10/09 | 2013/04/10 | 2013/10/09 |   |
| 239 101 | 1年8月蘇拉及天秤颱風 | 003 | A1  | 臺南  | 101年六甲區龜子  | <sup>2</sup> 港排水護岸 | 岸復建丁程<br>二     | 副甲六   | 龜港甲  | 1575  | 1,472  | 100 | 2013/06/19 | 2013/03/05 | 2013/06/19 |   |
| 240 101 | 1年8月蘇拉及天秤颱風 | 004 | A1  | 臺南  | 北門區頭港排水    | 左岸災害復              | 建工程            |       | 保吉里  | 10965 | 6,098  | 100 | 2013/08/08 | 2013/04/18 | 2013/08/08 |   |
| 241 101 | 1年8月蘇拉及天秤颱風 | 005 | A1  | 臺南  | 外角里中興段254  | <b>4-1</b> 地號旁排    | 非水溝災害復建        | 「二二二」 | 外角   | 1752  | 1,377  | 100 | 2013/04/27 | 2013/01/23 | 2013/04/18 |   |
| 242 101 | 1年8月蘇拉及天秤颱風 | 006 | A1  | 臺南  | 安南區外塭仔中    | 非二災修工:             | 稈              | 安南區   | 州南甲  | 1390  | 1,294  | 100 | 2013/10/03 | 2013/04/23 | 2013/10/03 |   |
| 243 101 | 1年8月蘇拉及天秤颱風 | 007 | A1  | 臺南  | 西港區西港排水(   | 中洲段)護期             | 是復建工程          | 西港區   | 慶安甲  | 798   | 743    | 100 | 2013/04/27 | 2012/12/18 | 2013/04/08 |   |
| 244 101 | 1年8月蘇拉及天秤颱風 | 800 | A1  | 臺南  | 佳里區六安里西;   | 尤厝中排災:             | 後復建工程          | 佳里區   | 六安甲  | 1368  | 2,326  | 100 | 2013/04/27 | 2012/12/28 | 2013/02/18 |   |
| 245 101 | 1年8月蘇拉及天秤颱風 | 009 | A1  | 臺南  | 佳里區南下營中    | 非二新生路              | 段災後復建工!        | 住里區   | 安西里  | 5710  | 5,182  | 100 | 2013/07/23 | 2013/03/12 | 2013/07/23 |   |
| 246 101 | 1年8月蘇拉及天秤颱風 | 010 | A1  | 臺南  | 官田區渡頭溪仁國   | 愛橋旁護岸              | 災後復建工程         | 富田宮   | 渡頭甲  | 2214  | 3,713  | 100 | 2013/05/31 | 2013/02/18 | 2013/05/10 |   |
| 247 101 | 1年8月蘇拉及天秤颱風 | 011 | A1  | 臺南  | 後壁區崩埤大排(   | 近永安橋)調             | <b>尊</b> 提災修工程 | 後壁區   | 嘉田甲  | 6135  | 5,663  | 100 | 2013/07/30 | 2013/03/08 | 2013/07/30 |   |
| 248 101 | 1年8月蘇拉及天秤颱風 | 012 | A1  | 臺南  | 後壁區崩埤大排(   | <b>蔳寮堤防旁</b>       | )護堤災修工 !       | 後壁區   | 嘉田甲  | 6135  | 5,405  | 100 | 2013/07/18 | 2013/03/08 | 2013/07/18 | ~ |
| <       |             |     |     |     |            |                    |                |       |      |       |        |     |            |            | 1          | > |
|         | ▶           |     |     |     |            |                    |                |       |      |       |        |     |            |            |            |   |

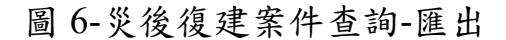

| <pre><?xml version="1.0" encoding="utf-8"?></pre>                                         |               |
|-------------------------------------------------------------------------------------------|---------------|
| <pre>p<kml xmlns="http://www.opengis.net/kml/2.2"></kml></pre>                            |               |
| e <document></document>                                                                   |               |
|                                                                                           |               |
| <name>AA</name>                                                                           |               |
| <pre><description>Examples of paths.</description></pre>                                  |               |
| <pre>Style id="default"&gt;</pre>                                                         |               |
| e <iconstyle></iconstyle>                                                                 |               |
| <scale>1.1</scale>                                                                        |               |
| <pre><icon><href>http://maps.google.com/mapfiles/kml/paddle/red-circ.</href></icon></pre> | <b>le.png</b> |
| <width>4</width>                                                                          |               |
| -                                                                                         |               |
| -                                                                                         |               |
|                                                                                           |               |
| 註 以下, 每個復建工區一組 Placemark, tag固定                                                           |               |
| <pre>e<placemark></placemark></pre>                                                       |               |
| <name>新化鎮崩溝溪排水(接天寺旁)護岸崩塌復建工程</name>                                                       | 註 復建工程名稱      |
| <description>災害地點為崩溝溪排水上游約4k+460m處</description>                                          | 註 災害說明        |
| E <lookat></lookat>                                                                       |               |
| <longitude>120.34720907806222</longitude>                                                 | 註 X座標         |
| <latitude>23.06502637223668</latitude>                                                    | 註 X座標         |
| <styleurl>#default</styleurl>                                                             | 註 固定值         |
| <altitude>0</altitude>                                                                    | 註 固定值         |
| <heading>-0.3279814145170951</heading>                                                    | 註 固定值         |
| <tilt>0</tilt>                                                                            | 註 固定值         |
| <range>25827.95372167005</range>                                                          | 註 固定值         |
| -                                                                                         |               |
| e <point></point>                                                                         |               |
| <pre><coordinates>120.34720907806222,23.06502637223668</coordinates></pre>                | 註 X,Y座標       |
| <gx:draworder>1</gx:draworder>                                                            | 註 固定值         |
| -                                                                                         |               |
| -                                                                                         |               |
| 註 以上, 每個復建工區一組 Placemark, tag固定                                                           |               |
|                                                                                           |               |
| -                                                                                         |               |
| L                                                                                         |               |

圖 7-災後復建案件查詢-匯出 KML

#### ☺ 使用時機:使用者可以匯出查詢結果

#### □ 操作說明:

1. 按左下方〔匯出〕鈕,選擇 EXCEL 或 ODS 格式匯出檔案。

2. 按左下方〔匯出 KML〕鈕,匯出.kml 格式檔案

### 三、 REC0202 風災各縣市核列件數及金額統計圖

| 注技術資料庫 ▼   | 管理者姓名及公務電           | 語           |             |
|------------|---------------------|-------------|-------------|
| ── 災後復建 ▼  | 查詢統計                | 災後復建提報      | 復建執行控管      |
| 系統管理       | 災後復建案件查詢            | 災後復建提報(主畫面) | 復建執行控管(主畫面) |
| 注使用者權限管理 ▼ | 風災各縣市核列件數及<br>金額統計圖 |             |             |
|            | 各風災核列件數及金額<br>比較圖   |             |             |
|            | 各年度風災核列件數及          |             |             |

圖】,即可進入本作業。

| (-)    | 查詢  |    |
|--------|-----|----|
| Q 查詢條件 |     | ~  |
| 災害名稱   | 请選擇 | \$ |
|        |     | 統計 |

#### 圖 8-風災各縣市核列件數及金額統計圖

☺ 使用時機:提供使用者查詢單一風災於各縣市的復建工程核列案件數

量及金額。

□ 操作說明:

1. 按下拉式選單〔災害名稱〕以選擇災害。

2. 按右下方〔統計〕鈕,即可顯示統計結果。

### 四、 REC0203 各風災核列件數及金額比較圖

| 技術雲<br><b>注技術資料庫 ▼</b><br><b>注災後復建 ▼</b> | 管理者姓名及公務電話                      | 舌<br>災後復建提報 | 災<br>復建執行控管 |
|------------------------------------------|---------------------------------|-------------|-------------|
| 系統管理<br><b>注使用者權限管理 ▼</b>                | 災後復建案件查詢<br>風災各縣市核列件數及<br>金額統計圖 | 災後復建提報(主畫面) | 復建執行控管(主畫面) |
|                                          | 各風災核列件數及金額<br>比較圖               |             |             |
|                                          | 各年度風災核列件數及<br>金額趨勢圖             |             |             |
|                                          | 各年度各縣市核列件數<br>及金額比較圖            |             |             |

從功能選單點選【災後復建】/【查詢統計】/【各風災核列件數及金額比較圖】, 即可進入本作業。

(一) 查詢

| Q 查詢條件 |      |         | ~ |
|--------|------|---------|---|
| 災害名稱   | 詰選擇▼ | 統計 🚫 清除 |   |

圖 9-各風災核列件數及金額比較圖

②使用時機:使用者可查詢各風災的復建工程核列案件數量及金額。
 □ 操作說明:

1. 按右下方〔統計〕鈕,即可顯示統計結果。

2. 按右下方〔清除〕鈕,清除欄位資料。

### 五、 REC0204 各年度風災核列件數及金額趨勢圖

| 技術雲<br><b>注技術資料庫</b> ▼ | 管理者姓名及公務電話                             | 5             |             |
|------------------------|----------------------------------------|---------------|-------------|
| = 火收按建                 | 宣詞統計                                   | 灭後復建提報        | 很建執行控官      |
| 系統管理                   | 災後復建案件查詢<br>風災各縣市核列件動及                 | 災後復建提報(主畫面)   | 復建執行控管(主畫面) |
| 使而目眶成盲连                | 金額統計圖                                  |               |             |
|                        | 各風災核列件數及金額<br>比較圖                      |               |             |
|                        | 各年度風災核列件數及<br>金額趨勢圖                    |               |             |
|                        | 各年度各縣市核列件數<br>及金額比較圖                   |               |             |
| 从内针路留毗路【纵法作            | 各風災原住民鄉核列件<br>動乃全朝世訪團<br>在建】/【本 站 纮 計】 | /【夕午 庄 田 巛 拉石 | 训件数乃众殇抱執    |

從功能選里點選【災後復建】/【查詢統計】/【各年度風災核列件數及金額趨勢圖】,即可進入本作業。

(一) 查詢

| Q 查詢條件 |      |         | ^ |
|--------|------|---------|---|
| 災害名稱   | 請選擇▼ |         |   |
|        |      | 統計 🛞 清除 |   |

#### 圖 10-各年度風災核列件數及金額趨勢圖

②使用時機:使用者可查詢執行中(執行控管階段)的復建工程資料, 產生執行情形統計資料。

□ 操作說明:

1. 按右下方〔統計〕鈕,即可顯示統計結果。

2. 按右下方〔清除〕鈕,清除欄位資料。

#### 六、 REC0205 各年度各縣市核列件數及金額比較圖

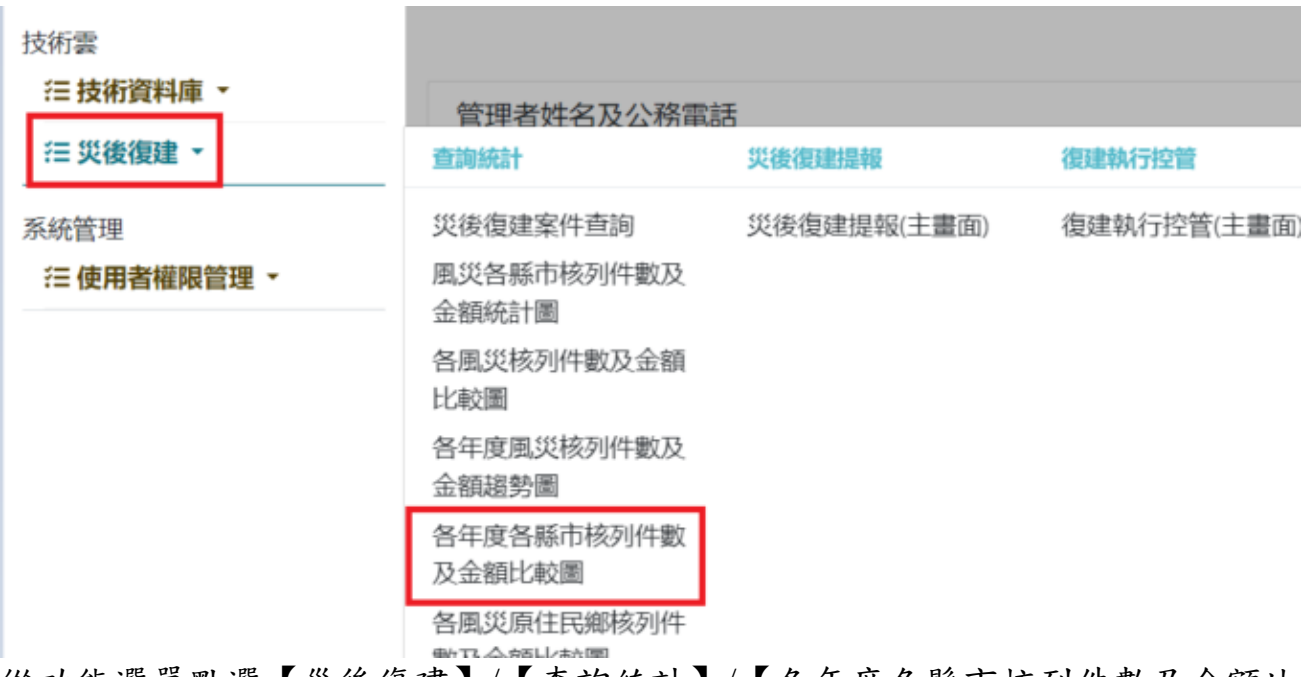

從功能選單點選【災後復建】/【查詢統計】/【各年度各縣市核列件數及金額比較圖】,即可進入本作業。

(一)查詢

| <b>Q</b> 查詢條件 |      |     | ^               |
|---------------|------|-----|-----------------|
| 災害名稱          | 請選擇▼ | *縣市 | 請選擇▼<br>統計 ② 清除 |

圖 11-各年度各縣市核列件數及金額比較圖

②使用時機:使用者可查詢各年度各縣市風災的復建工程核列案件數量及金額。

🛄 操作說明:

1. 按下拉式選單〔縣市〕以選擇縣市。本欄可以選取多個縣市。

2. 按右下方〔統計〕鈕,即可顯示統計結果。

3. 按右下方〔清除〕鈕,清除欄位資料。

#### 七、 REC0206 各風災原住民鄉核列件數及金額比較圖

| 技術雲                       | 管理者姓名及公務電話                      | 5<br>災後復建提報 | 復建執行控管      |
|---------------------------|---------------------------------|-------------|-------------|
| 系統管理<br><b>注使用者權限管理 ▼</b> | 災後復建案件查詢<br>風災各縣市核列件數及<br>金額統計圖 | 災後復建提報(主畫面) | 復建執行控管(主畫面) |
|                           | 各風災核列件數及金額<br>比較圖               |             |             |
|                           | 各年度風災核列件數及<br>金額趨勢圖             |             |             |
|                           | 各年度各縣市核列件數<br>及金額比較圖            |             |             |
|                           | 各風災原住民鄉核列件<br>數及金額比較圖           |             |             |
| ү 行政院公共工程委員會              | 逾期未完工案件查詢                       |             |             |

從功能選單點選【災後復建】/【查詢統計】/【各風災原住民鄉核列件數及金額 比較圖】,即可進入本作業。

(一) 查詢

| Q 查詢條件 |      | <b>^</b> |
|--------|------|----------|
| *災害名稱  | 請選擇▼ |          |
|        |      | 統計 (※清除) |

圖 12-各風災原住民鄉核列件數及金額比較圖

⑦使用時機:使用者可查詢各風災位於原住民鄉的復建工程核列案件數量 及金額。

□ 操作說明:

- 按下拉式選單〔災害名稱〕以選擇災害。本欄可以選取多個災害。
- 2. 按下〔統計〕鈕,即可顯示統計結果。

3. 按下〔清除〕鈕,清除欄位資料。

## 八、 REC0207 逾期未完工案件查詢

| 技術雲<br><b> 注 技術資料庫</b> ▼                 | 管理者姓名及公務電                       | 話           |             |
|------------------------------------------|---------------------------------|-------------|-------------|
| ── 災後復建 ▼                                | 查詢統計                            | 災後復建提報      | 復建執行控管      |
| 系統管理<br><b> </b>                         | 災後復建案件查詢<br>風災各縣市核列件數及<br>金額統計圖 | 災後復建提報(主畫面) | 復建執行控管(主畫面) |
|                                          | 各風災核列件數及金額<br>比較圖               |             |             |
|                                          | 各年度風災核列件數及<br>金額趨勢圖             |             |             |
|                                          | 各年度各縣市核列件數<br>及金額比較圖            |             |             |
|                                          | 各風災原住民鄉核列件<br>數及金額比較圖           |             |             |
| 《 行政院公共工程委員                              | 逾期未完工案件查詢                       |             |             |
| Public Construction Commission, Security | 逾期已完工案件查詢                       |             |             |

從功能選單點選【災後復建】/【查詢統計】/【逾期未完工案件查詢】,即可進入本作業。

| (一)至   | 至詢        |          |       |             |   |
|--------|-----------|----------|-------|-------------|---|
| Q 查詢條件 |           |          |       |             | ^ |
| *災害名稱  | 請選擇▼      |          | *縣市   | 請選擇▼        |   |
| *工程類別  | 請選擇▼      |          | 鄉(鎮市) |             |   |
| *逾期日   | 112/10/05 | <b>*</b> |       | Q 查詢 (X) 清除 |   |
| 匯出 >   |           |          |       |             |   |

共有 24 項結果,審議建議經費合計 151,043 千元

| 8      | Ⅲ 查詢結果              |                   |            |            |                             |                 |          |                    |                          |            |            |                   |
|--------|---------------------|-------------------|------------|------------|-----------------------------|-----------------|----------|--------------------|--------------------------|------------|------------|-------------------|
| 序<br>號 | <b>◆</b><br>災害      | 核列 <b>◆</b><br>序號 | 工程 ♦<br>類別 | 機關 ♦<br>名稱 | ◆                           | 鄉<br>(鎮 🌲<br>市) | 村<br>(里) | 審議經<br>費(干 ◆<br>元) | 實際<br>進度 <b>◆</b><br>(%) | 完工期 ◆<br>限 | 發包日 ◆<br>期 | 完工 <b>≑</b><br>日期 |
| 1      | 110年7月<br>及8月豪<br>雨 | 001               | N1         | 南投縣<br>政府  | 力行村力行1號道路<br>0K+250處災修復建工程  | 仁愛鄉             | 力行村      | 1,108              | 50                       | 111/09/08  | 111/05/31  |                   |
| 2      | 110年7月<br>及8月豪<br>雨 | 001               | A1         | 苗栗縣<br>政府  | 圳頭溪圳頭橋上游災害復<br>建工程          | 通霄鎮             | 平元里      | 5,250              | 75                       | 112/02/24  | 111/07/06  |                   |
| 3      | 110年7月<br>及8月豪<br>雨 | 001               | A1         | 雲林縣<br>政府  | 口湖鄉飛沙大排右岸下游<br>段護岸復建工程      | 口湖鄉             | 崙中村      | 9,704              | 12                       | 111/07/31  | 111/02/15  |                   |
| 4      | 110年7月<br>及8月豪<br>雨 | 001               | C1         | 雲林縣<br>政府  | 古坑鄉149縣道35K+700<br>道路災害修復工程 | 古坑鄉             | 華南村      | 24,036             | 100                      | 111/12/02  | 111/05/18  |                   |

圖 13-逾期未完工案件查詢

② 使用時機:使用者可查詢執行中(執行控管階段)已經逾期並且尚未完 工的復建工程資料。

□ 操作說明:

- 1. 輸入所需欄位。提醒!\*(紅色星號)為必填/選欄位。
- 2. 按右下方〔查詢〕鈕,查詢符合條件的資料。
- 3. 按右下方〔清除〕鈕,清除各欄位資料。
- 按左下方〔匯出〕鈕,選擇 EXCEL 或 ODS 格式,將查詢結果清單 匯出檔案。

### 九、 REC0208 逾期已完工案件查詢

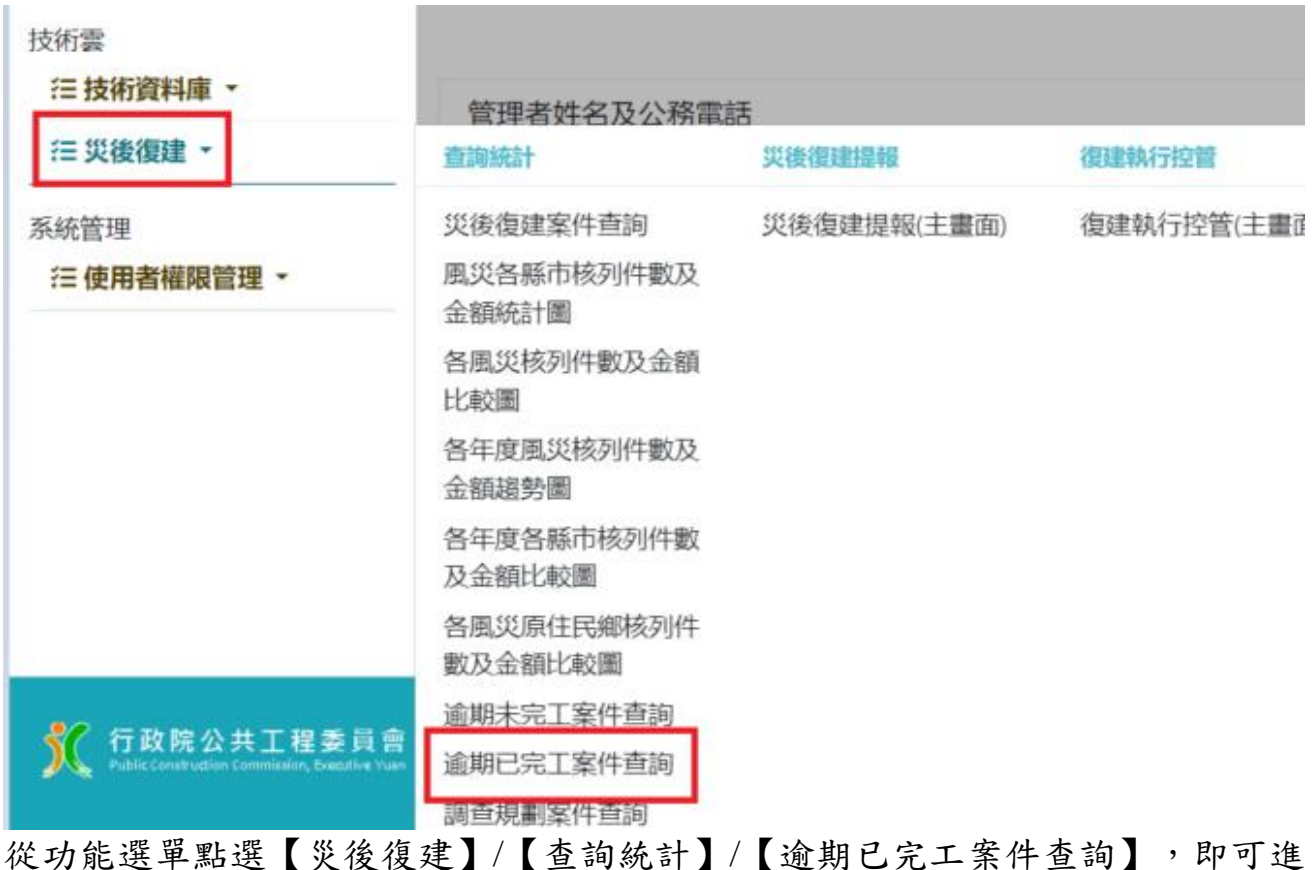

從功能選單點選【災後復建】/【查詢統計】/【逾期已完工案件查詢】,即可進入本作業。

| (-)           | 查詢        |      |     |     |              |   |
|---------------|-----------|------|-----|-----|--------------|---|
| <b>Q</b> 查詢條件 |           |      |     |     |              | ~ |
| *災害名稱         |           | 請選擇▼ |     | 縣市  | 請選擇▼         |   |
| *工程類別         |           | 請選擇▼ | 鄉(筆 | 滇市) |              |   |
| *逾期日          | 112/10/05 |      | ++† |     |              |   |
|               |           |      |     |     | (◯ 全詞) (◯ 清除 |   |
| 匯出▼           |           |      |     |     |              |   |

共有 308 項結果,審議建議經費合計 932,631 千元

|        | ■ 査詢結果 ◆                  |                  |                  |                  |                           |               |               |                  |                 |                       |           |           |
|--------|---------------------------|------------------|------------------|------------------|---------------------------|---------------|---------------|------------------|-----------------|-----------------------|-----------|-----------|
| 序<br>號 | <b>◆</b><br>災害            | 核<br>列<br>序<br>號 | 工<br>程<br>類<br>別 | 機<br>關<br>名<br>稱 | ◆                         | 鄉<br>(鎮<br>市) | 々<br>村<br>(里) | 審議經<br>費(干<br>元) | 實際<br>進度<br>(%) | 完工期 <sup>◆</sup><br>限 | 登包日<br>期  | 完工日<br>期  |
| 1      | 110年10<br>月圓規颱<br>風       | 002              | G1               | 苗栗縣<br>政府        | 110年南庄鄉員林村野<br>溪災後復建工程    | 南庄鄉           | 員林村           | 510              | 100             | 111/07/02             | 111/04/07 | 111/08/26 |
| 2      | 110年10<br>月圓規颱<br>風       | 003              | G1               | 苗栗縣<br>政府        | 110年南庄鄉蓬萊村紅<br>毛館野溪護岸復建工程 | 南庄鄉           | 蓬萊村           | 460              | 100             | 111/07/02             | 111/04/07 | 111/08/26 |
| 3      | 110年9月<br>璨樹颱風            | 005              | H3               | 南投縣<br>政府        | 永福村凍鐵宴村農路災<br>修復建工程       | 中寮鄉           | 永福村           | 257              | 100             | 111/03/02             | 111/01/25 | 111/03/03 |
| 4      | 110年9月<br><sup>政結殿園</sup> | 007              | H3               | 苗栗縣<br>政府        | 卓蘭鎮景山里5鄰農路<br>物穴崩垣復建て理    | 卓蘭鎮           | 景山里           | 1448             | 1               | 111/05/13             | 111/02/09 | 111/07/01 |

圖 14-逾期已完工案件查詢

⑦使用時機:使用者可查詢執行中(執行控管階段)雖然逾期但是已完工的復建工程資料。

□ 操作說明:

- 1. 輸入所需欄位。提醒!\*(紅色星號)為必填/選欄位。
- 2. 按右下方〔查詢〕鈕,查詢符合條件的資料。
- 3. 按右下方〔清除〕鈕,清除各欄位資料。
- 按左下方〔匯出〕鈕,選擇 EXCEL 或 ODS 格式,將查詢結
   果清單匯出檔案。

# 十、 REC0209 調查規劃案件查詢

| 技術雲                                                                                                    | 管理者姓名及公務電             | 話           |          |
|----------------------------------------------------------------------------------------------------|-----------------------|-------------|----------|
| ── 災後復建 ▼                                                                                                    | 查詢統計                  | 災後復建提報      | 復建執行控管   |
| 系統管理                                                                                                    | 災後復建案件查詢              | 災後復建提報(主畫面) | 復建執行控管(主 |
| 一使用者權限管理 ▼                                                                                                    | 風災各縣市核列件數及<br>金額統計圖   |             |          |
|                                                                                                    | 各風災核列件數及金額<br>比較圖     |             |          |
|                                                                                                    | 各年度風災核列件數及<br>金額趨勢圖   |             |          |
|                                                                                                    | 各年度各縣市核列件數<br>及金額比較圖  |             |          |
|                                                                                                    | 各風災原住民鄉核列件<br>數及金額比較圖 |             |          |
| 🤐 在政府八开工和美国会                                                                                                    | 逾期未完工案件查詢             |             |          |
| 「<br>の<br>の<br>の<br>の<br>の<br>の<br>の<br>の<br>の<br>し<br>相<br>会<br>見<br>智<br>の<br>の<br>の<br>の<br>の<br>し<br>に<br>の<br>の<br>の<br>の<br>の<br>の<br>の<br>の<br>の<br>の<br>の<br>の<br>の | 逾期已完工案件查詢             |             |          |
|                                                                                                    | 調查規劃案件查詢              |             |          |
| 瀏覽人次: 192962                                                                                                    | 災後復建案件匯出KML           |             |          |

從功能選單點選【災後復建】/【查詢統計】/【調查規劃案件查詢】,即可進入本作業。

(一)查詢

| Q 查詢條件 |      |     |         | ^ |
|--------|------|-----|---------|---|
| *災害名稱  | 這選擇▼ | *縣市 | 這選擇▼    |   |
| *工程類別  | 這脚擇▼ |     |         |   |
|        |      |     | Q査詢 ⊗清除 |   |
| 匯出▼    |      |     |         |   |

共有 2 項結果,審議建議經費合計 17,267 千元

| 1      | Ⅲ 查詢結果                     |                        |                  |                  |                                                  |                    |               |          |                     |               |               |               |                         |                         |                          |
|--------|----------------------------|------------------------|------------------|------------------|--------------------------------------------------|--------------------|---------------|----------|---------------------|---------------|---------------|---------------|-------------------------|-------------------------|--------------------------|
| 序<br>號 | ◆<br>災<br>害                | 核 <b>●</b><br>列 序<br>號 | 工<br>↓<br>知<br>別 | 機<br>開<br>名<br>稱 | <b>律</b><br>復建<br>工程<br>名稱                       | ≉<br>郷<br>(鎮<br>市) | ◆<br>村<br>(里) | 審議經費(干元) | 實際<br>準<br>度<br>(%) | ◆<br>完工期<br>限 | ◆<br>發包日<br>期 | ◆<br>完工日<br>期 | 調查規<br>劃作業<br>預計決<br>標日 | 調查規<br>劃設計<br>預計完<br>成日 | 調查規<br>劃作業<br>預計送<br>工程會 |
| 1      | 110<br>年9<br>月璨<br>樹颱<br>風 | 002                    | C1               | 南投<br>縣<br>府     | 仁愛鄉<br>投89線<br>30K+750<br>道路邊<br>坡緊急<br>復建工<br>程 | 仁愛<br>鄉            | 發祥<br>村       | 16,167   | 100                 | 111/07/13     | 111/01/14     | 111/06/13     | 110/12/31               | 111/08/31               | 111/11/30                |
| 2      | 110<br>年6<br>月豪<br>雨       | 034                    | H3               | 苗栗<br>縣政<br>府    | 南庄鄉<br>南富村<br>18鄰四<br>灣農路<br>災後復                 | 南庄<br>鄉            | 南富<br>村       | 1,100    |                     | 111/05/31     |               |               | 110/09/30               | 111/01/31               | 111/02/28                |

圖 15-調查規劃案件查詢

② 使用時機:使用者可查詢屬於調查規劃費用並且狀態為執行中(執行控管階段)的復建工程資料。

□ 操作說明:

- 1. 輸入所需欄位。提醒!\*(紅色星號)為必填/選欄位。
- 2. 按右下方〔查詢〕鈕,查詢符合條件的資料。
- 3. 按右下方〔清除〕鈕,清除各欄位資料。
- 按左下方〔匯出〕鈕,選擇 EXCEL 或 ODS 格式,將查 詢結果清單匯出檔案。

20

## 十一、 REC0210 災後復建案件匯出 KML 檔

| 技術雲                                                            |                       |             | 災           |
|----------------------------------------------------------------|-----------------------|-------------|-------------|
| 汪 技術資料庫 ▼                                                      | 管理者姓名及公務電話            | 5           |             |
| ─────────────────────────────────────                          | 查詢統計                  | 災後復建提報      | 復建執行控管      |
| 系統管理                                                           | 災後復建案件查詢              | 災後復建提報(主畫面) | 復建執行控管(主畫面) |
| 往 使用者權限管理 ▼                                                    | 風災各縣市核列件數及<br>金額統計圖   |             |             |
|                                                                | 各風災核列件數及金額<br>比較圖     |             |             |
|                                                                | 各年度風災核列件數及<br>金額趨勢圖   |             |             |
|                                                                | 各年度各縣市核列件數<br>及金額比較圖  |             |             |
|                                                                | 各風災原住民鄉核列件<br>數及金額比較圖 |             |             |
| 🥙 伝动腔丛开于现美品盒                                                   | 逾期未完工案件查詢             |             |             |
| 11 以死公共工任委員管<br>Public Construction Commission, Executive Yuan | 逾期已完工案件查詢             |             |             |
|                                                                | 調查規劃案件查詢              |             |             |
| 瀏覽人次: 192962                                                   | 災後復建案件匯出KML<br>檔      |             |             |
|                                                                | 自選縣市各工程類別之<br>執行統計表   |             |             |

從功能選單點選【災後復建】/【查詢統計】/【災後復建案件匯出 KML 檔】, 即可進入本作業。

(一)匯出 KML

| Q 查詢條件 |      |       |       | ^  |
|--------|------|-------|-------|----|
| *災害名稱  | 書選擇▼ | *縣市   | 請選擇▼  |    |
| *工程類別  | 請選擇▼ | 鄉(鎮市) |       |    |
|        |      |       | 匯出KML | 青除 |

圖 16-災後復建案件匯出 KML 檔

②使用時機:使用者可匯出執行中(執行控管階段)的復建工程資料 KML格式檔案。

□ 操作說明:

- 輸入所需欄位。提醒!\*(紅色星號)為必填/選欄 位。
- 2. 按右下方〔匯出 KML〕鈕,匯出.kml 格式檔案。
- 3. 按右下方〔清除〕鈕,清除各欄位資料。

# 十二、 REC0212 自選縣市各工程類別之執行統計表

| 技術雲<br>注 技術資料庫 •                                              | 管理者姓名及公務需             | 話           |            |
|---------------------------------------------------------------|-----------------------|-------------|------------|
| ── 災後復建 ▼                                                     | 查詢統計                  | 災後復建提報      | 復建執行控管     |
| 系統管理                                                          | 災後復建案件查詢              | 災後復建提報(主畫面) | 復建執行控管(主畫面 |
| 注 使用者權限管理 ▼                                                   | 風災各縣市核列件數及<br>金額統計圖   |             |            |
|                                                               | 各風災核列件數及金額<br>比較圖     |             |            |
|                                                               | 各年度風災核列件數及<br>金額趨勢圖   |             |            |
|                                                               | 各年度各縣市核列件數<br>及金額比較圖  |             |            |
|                                                               | 各風災原住民鄉核列件<br>數及金額比較圖 |             |            |
| 🎾 仁政時八井子四手号会                                                  | 逾期未完工案件查詢             |             |            |
| 「以院公共」 程委員智<br>Public Construction Commission, Executive Yuan | 逾期已完工案件查詢             |             |            |
|                                                               | 調查規劃案件查詢              |             |            |
| 劉覽人次:192962                                                   | 災後復建案件匯出KML<br>檔      |             |            |
|                                                               | 自選縣市各工程類別之<br>執行統計表   |             |            |
|                                                               | 自選縣市各鄉鎮市區之            |             |            |

從功能選單點選【災後復建】/【查詢統計】/【自選縣市各工程類別之執行統計 表】,即可進入本作業。

#### (一)查詢

| Q 自選縣市各工程類別之執行統計表 篩選條件 |      |        |           |  |  |  |  |  |  |
|------------------------|------|--------|-----------|--|--|--|--|--|--|
| *災害名稱:                 | 請選擇▼ | *工程類別: | 請選擇▼      |  |  |  |  |  |  |
| *縣市:                   | 請選擇  |        |           |  |  |  |  |  |  |
|                        |      |        | ○ 査詢 ○ 清除 |  |  |  |  |  |  |

|                   |          |             |                 | 各工程類別           | 執行統計表              |                |              |              |              |              |
|-------------------|----------|-------------|-----------------|-----------------|--------------------|----------------|--------------|--------------|--------------|--------------|
| 工程類<br>別          | 核定預<br>算 | 未發包核定<br>預算 | 已發包可支用<br>總額(A) | 已執行數<br>(B)     | 達成率<br>(B/A)       | 核定件<br>數(C)    | 已發包<br>件數(D) | 已完工<br>件數(E) | 發包率<br>(D/C) | 完工率<br>(E/C) |
| A1 水利<br>工程       | 61,070   | 0           | 53,329          | 49,723          | 93%                | 29             | 29           | 18           | 100%         | 62%          |
| C1 公路<br>系統工<br>程 | 407,227  | 178,280     | 165,860         | 161,520         | 97%                | 61             | 60           | 38           | 98%          | 62%          |
| G1 水土<br>保持工<br>程 | 32,763   | 0           | 29,734          | 28,110          | 95%                | 24             | 24           | 14           | 100%         | 58%          |
| 合計                | 501,060  | 178,280     | 248,924         | 239,354         | 96%                | 114            | 113          | 70           | 99%          | 61%          |
|                   |          |             | 註:核定件數及緣        | <b>翌費依縣市政</b> / | <del>存辦理註銷</del> 或 | <b>比變更結果</b> 約 | 充計。          |              |              |              |

圖 17-自選縣市各工程類別之執行統計表

② 使用時機:使用者可依工程類別統計執行中(執行控管階段)復建工程 查詢各執行進度。

□ 操作說明:

1. 輸入所需欄位。提醒!\*(紅色星號)為必填/選欄位。

2. 按右下方〔查詢〕鈕,查詢符合條件的資料。

3. 按右下方〔清除〕鈕,清除各欄位資料。

## 十三、 REC0213 自選縣市各鄉鎮市區之執行統計表

| 技術雲                                                           |                       |             | ÿ           |
|---------------------------------------------------------------|-----------------------|-------------|-------------|
| 注 技術資料庫 ▼                                                     | 管理者姓名及公務電話            | 活           |             |
| ── 災後復建 ▼                                                     | 查詢統計                  | 災後復建提報      | 復建執行控管      |
| 系統管理                                                          | 災後復建案件查詢              | 災後復建提報(主畫面) | 復建執行控管(主畫面) |
| 注使用者權限管理 ▼                                                    | 風災各縣市核列件數及<br>金額統計圖   |             |             |
|                                                               | 各風災核列件數及金額<br>比較圖     |             |             |
|                                                               | 各年度風災核列件數及<br>金額趨勢圖   |             |             |
|                                                               | 各年度各縣市核列件數<br>及金額比較圖  |             |             |
|                                                               | 各風災原住民鄉核列件<br>數及金額比較圖 |             |             |
|                                                               | 逾期未完工案件查詢             |             |             |
| プロロ院公共上程委員習<br>Public Construction Commission, Executive Yuan | 逾期已完工案件查詢             |             |             |
|                                                               | 調查規劃案件查詢              |             |             |
| 瀏覽人次: 192962                                                  | 災後復建案件匯出KML<br>檔      |             |             |
|                                                               | 自選縣市各工程類別之<br>執行統計表   |             |             |
|                                                               | 自選縣市各鄉鎮市區之<br>執行統計表   |             |             |
|                                                               | 災害復建系統共享資訊            |             |             |

從功能選單點選【災後復建】/【查詢統計】/【自選縣市各鄉鎮市區之執行統計 表】,即可進入本作業。

(一) 查詢

| <b>Q</b> 自選縣市各鄉鎮 | 真市區之執行統計表 篩選條件 |        | ~         |
|------------------|----------------|--------|-----------|
| *災害名稱:           | 請選擇▼           | *工程類別: | 請選擇▼      |
| *縣市:             | 請選擇    ◆       |        |           |
|                  |                |        | Q 查詢 ◎ 清除 |
|                  |                |        |           |

|      |         |         |             | 自選縣中      | 皆卿鎮巾區之孰行 | 統訂表      |          |          |          |          |
|------|---------|---------|-------------|-----------|----------|----------|----------|----------|----------|----------|
| 鄉鎮市區 | 核定預算    | 未發包核定預算 | 已發包可支用總額(A) | 已執行數(B)   | 達成率(B/A) | 核定件數(C)  | 已發包件數(D) | 已完工件數(E) | 發包率(D/C) | 完工率(E/C) |
| 三星鄉  | 27,015  | 27,015  | 0           | 0         | 0%       | 9        | 0        | 0        | 0%       | 0%       |
| 大同鄉  | 233,940 | 233,940 | 0           | 0         | 0%       | 49       | 0        | 0        | 0%       | 0%       |
| 冬山鄉  | 35,385  | 35,385  | 0           | 0         | 0%       | 4        | 0        | 0        | 0%       | 0%       |
| 南澳鄉  | 64,686  | 64,686  | 0           | 0         | 0%       | 10       | 0        | 0        | 0%       | 0%       |
| 員山鄉  | 24,690  | 24,690  | 0           | 0         | 0%       | 3        | 0        | 0        | 0%       | 0%       |
| 頭城鎮  | 2,701   | 2,701   | 0           | 0         | 0%       | 1        | 0        | 0        | 0%       | 0%       |
| 蘇澳鎮  | 11,134  | 11,134  | 0           | 0         | 0%       | 4        | 0        | 0        | 0%       | 0%       |
| 合計   | 399,551 | 399,551 | 0           | 0         | 0%       | 80       | 0        | 0        | 0%       | 0%       |
|      |         |         | iii iii     | :核定件數及經費依 | 縣市政府辦理註銷 | 或變更結果統計。 |          |          |          |          |

圖 18-自選縣市各鄉鎮市區之執行統計表

②使用時機:使用者可依鄉鎮市區統計執行中(執行控管階段)復建工程 查詢各執行進度。

□ 操作說明:

- 1. 輸入所需欄位。提醒!\*(紅色星號)為必填/選欄位。
- 2. 按右下方〔查詢〕鈕,查詢符合條件的資料。

3. 按右下方〔清除〕鈕,清除各欄位資料。

## 十四、 REC0216 災害復建系統共享資訊資料平台

| 技術雲<br><b>注 技術資料庫 ▼</b>                                        | 管理者姓名及公務電話            | đ                   | 5           |  |  |  |  |  |
|----------------------------------------------------------------|-----------------------|---------------------|-------------|--|--|--|--|--|
| ── 災後復建 ▼                                                      | 查詢統計                  | 災後復建提報              | 復建執行控管      |  |  |  |  |  |
| 系統管理                                                           | 災後復建案件查詢              | 災後復建提報(主畫面)         | 復建執行控管(主畫面) |  |  |  |  |  |
| 注使用者權限管理 ▼                                                     | 風災各縣市核列件數及<br>金額統計圖   |                     |             |  |  |  |  |  |
|                                                                | 各風災核列件數及金額<br>比較圖     |                     |             |  |  |  |  |  |
|                                                                | 各年度風災核列件數及<br>金額趨勢圖   |                     |             |  |  |  |  |  |
|                                                                | 各年度各縣市核列件數<br>及金額比較圖  |                     |             |  |  |  |  |  |
|                                                                | 各風災原住民鄉核列件<br>數及金額比較圖 |                     |             |  |  |  |  |  |
| 🧶 行政院公开工程委员会                                                   | 逾期未完工案件查詢             |                     |             |  |  |  |  |  |
| 13 以防公共工程要具置<br>Public Construction Commission, Executive Yuan | 逾期已完工案件查詢             |                     |             |  |  |  |  |  |
|                                                                | 調查規劃案件查詢              |                     |             |  |  |  |  |  |
| 瀏覽人次: 192962                                                   | 災後復建案件匯出KML<br>檔      |                     |             |  |  |  |  |  |
|                                                                | 自選縣市各工程類別之<br>執行統計表   | 自選縣市各工程類別之<br>執行統計表 |             |  |  |  |  |  |
|                                                                | 自選縣市各鄉鎮市區之<br>執行統計表   |                     |             |  |  |  |  |  |
|                                                                | 災害復建系統共享資訊<br>資料平台    |                     |             |  |  |  |  |  |

從功能選單點選【災後復建】/【查詢統計】/【災害復建系統共享資訊資料平台】,即可進入本作業。

(一)匯出共享資訊資料

#### ✿ 工程雲端服務網 / ≔ 技術雲 / ≔ 災後復建資訊 / ≔ 共享資訊資料平台 (rec0216)

| Q 共享資訊資料平台       |                 |
|------------------|-----------------|
| 英文               | 中文              |
| ActualFinishDate | 該專案工程完工時間       |
| Name             | 風災名稱            |
| PrjUID           | 該專案代號           |
| ProjectName      | 該專案名稱           |
| ProjectCode      | 該專案工程類別         |
| ReviewAmount     | 審攝經費            |
| Area             | 災害發生地點          |
| GPS_X            | 災害地點其GPS定位位址的X軸 |
| GPS_Y            | 災害地點其GPS定位位址的Y軸 |
| Progress         | 該專案進度           |
| WorkItem         | 該專案工程作業內容       |
| Picture          | 該專案現場施工圈片       |

災害復建系統共享資訊資料平台(.ZIP)

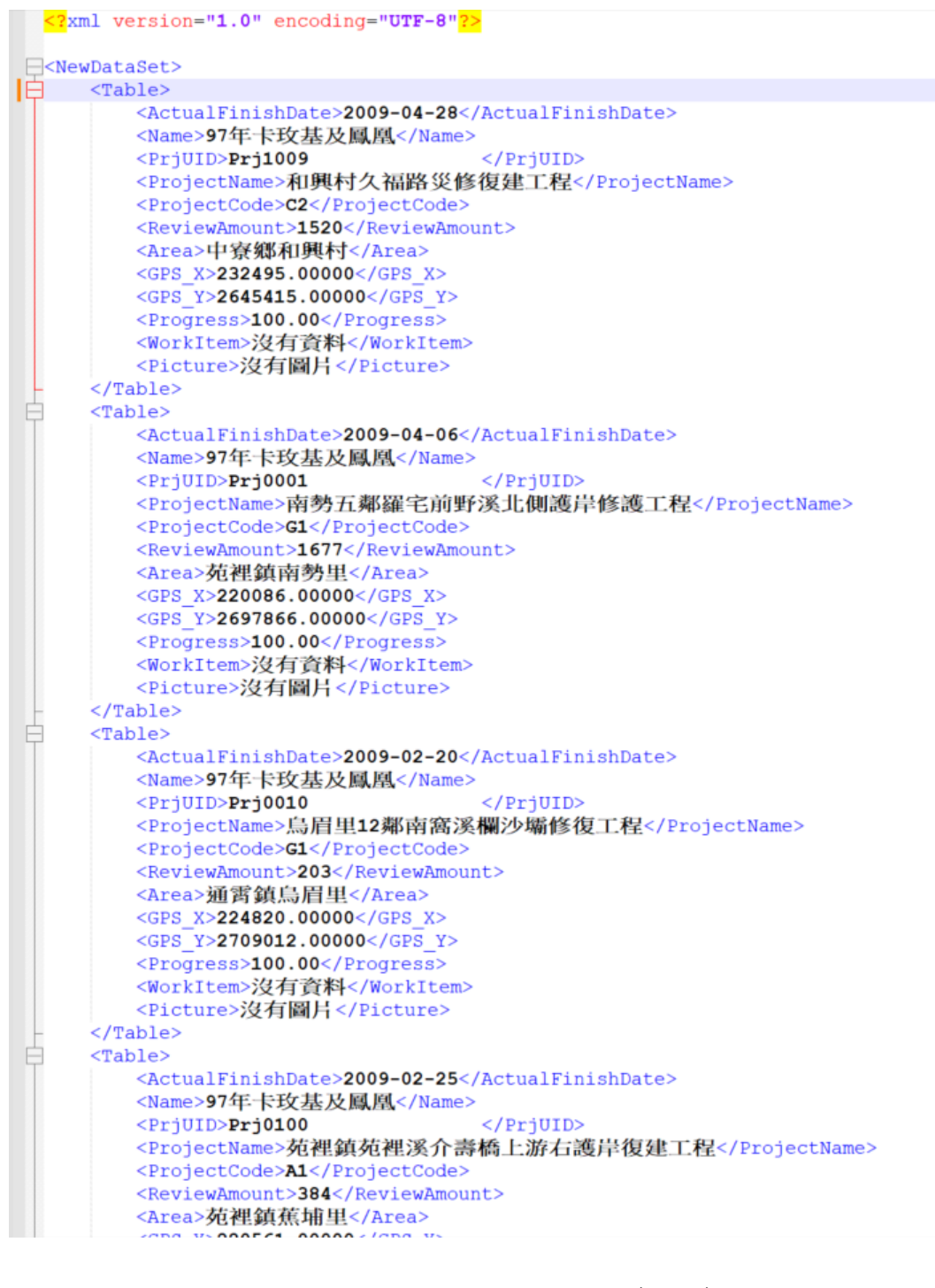

#### 圖 19-匯出共享資訊資料

使用時機:使用者可匯出執行中(執行控管階段)的復建工程資料。
 操作說明:

1. 按下方〔災害復建系統共享資訊資料平台(.ZIP)〕鈕,存成.xml 檔案,再壓縮為.zip 檔案匯出。

#### 十五、 REC0301 災後復建提報(主畫面)

| 熱門問答 請求協助                |                        | 公共工程全生命     | <sup>汤</sup> 週期管理 |
|--------------------------|------------------------|-------------|-------------------|
| 常用功能                     |                        |             |                   |
| 技術雲<br><b> 汪 技術資料庫 ▼</b> | 卒田支持なな八次青              | - <b>T</b>  | · 災後復建百貝          |
| = 災後復建 ▼                 | 官坪石灶石及公務車。<br>查詢統計     | 災後復建提報      | 復建執行控管            |
| 系統管理<br><b>注使用者權限管理▼</b> | 災後復建案件查詢<br>風災各縣市核列件數及 | 災後復建提報(主畫面) | 復建執行控管(主畫面)       |

從功能選單點選【災後復建】/【災後復建提報】/【災後復建提報(主畫面)】, 即可進入本作業。

(一) 查詢(主畫面)

| 請選擇欲申請的災 |                      | 提報期限:        |    | Ē                                                                                                    |
|----------|----------------------|--------------|----|----------------------------------------------------------------------------------------------------|
| 害:       | 請先選擇災害,再做其他操作 🕈      | 200 100 0010 |    | in and in a second second second second second second second second second second second second second second s |
| 工程類別:    | \$                   | 復建經費:        | 全部 | \$                                                                                                    |
| 機關名稱:    | \$                   | 鄉(鎮市):       |    | \$                                                                                                    |
| 工程名稱:    |                      | 申請狀況:        |    | \$                                                                                                    |
| 經審請      | 義後建議變更類別之案件 🗌 屬調查規劃費 | 費用之案件        |    |                                                                                                    |

圖 20-災後復建提報(主畫面)

② 使用時機:此為作業主畫面,查詢提報案件、檢視案件資料及匯出申請 補助明細表。

🛄 操作說明:

1. 本功能限地方提報者、地方業管人員、地方業管管理員及地方管

理員,方可使用。

- 2. 輸入所需欄位。提醒!\*(紅色星號)為必填/選欄位。
- 3. 按右下方〔查詢〕鈕,即可顯示結果清單。
- 4. 按右下方〔清除〕鈕,清除各欄位資料。
- 5. 〔地方提報者〕如需新增案件,按左下方〔新增〕鈕,切換至
   【REC0303 災後復建提報新增案件】畫面。

### 十六、 REC0302 災後復建提報 (匯出申請補助明細表)

(一) 匯出

| 2 查詢條件         |            |            |        |        |         |
|----------------|------------|------------|--------|--------|---------|
| 清選擇欲申請的災<br>害: | 請先選擇災害,再做  | 其他操作  ◆    | 提報期限:  |        | Ë       |
| 工程類別:          |            | \$         | 復建經費:  | 全部     | \$      |
| 機關名稱:          |            | \$         | 鄉(鎮市): |        | \$      |
| 工程名稱:          |            |            | 申請狀況:  |        | \$      |
| □ 經審議          | 後建議變更類別之案件 | ⊨ ■ 屬調查規劃費 | 用之案件   |        |         |
|                |            |            |        | Q 査詢 😣 | )清除 匯出▲ |
|                |            | ᆘᆎᆃᅉᇳᇢᄖᆧ   |        |        |         |

|                   | <u> </u> |          | _        |                           |                                       |      | 1. a + 1. (a *                                                                             | and the second second second second second second                                                                                                    |         |        | and the second second                                                                                                    |        | Also The star of | 1.01.1 | 1.27       |              | 1          |
|-------------------|----------|----------|----------|---------------------------|---------------------------------------|------|--------------------------------------------------------------------------------------------|----------------------------------------------------------------------------------------------------|---------|--------|----------------------------------------------------------------------------------------------------|--------|------------------|--------|------------|--------------|------------|
| 機圖名<br>稿          | 工程<br>代码 | 提根<br>序號 | 粮列<br>序號 | 復建工程名稱                    | · · · · · · · · · · · · · · · · · · · | 村(里) | 初步重活活水<br>災損情形及敗災原因                                                                        | 直接市及新(市)政府後重結米<br>後建工程內容及数量單償                                                                                                    | 促建丝黄    | 建镁丝黄   | 谷生酸固思儿<br>審查意見                                                                                                    | X庄標    | 有主义也<br>Y產標      | 座標系    | 是否重<br>摧致炎 | 调查规劃<br>作業期限 | 误报线关代码相位   |
| 嘉義縣<br>朴子市<br>公所  | Al       |          |          | 补子市新庄里鸭<br>母寮耕水缆岸復<br>建工程 |                                       |      | 又溯傳形, 城岸溯域<br>1. 跟着構造物農路備上或方岸的<br>100公尺<br>2. 致振長度約100公尺, 疑高3公尺<br>跋炅原因: 豪雨沖利              |                                                                                                    |         |        |                                                                                                    |        |                  | ~      | æ          |              | 376507100A |
| 嘉義縣<br>补子市,<br>公所 | AI       | 030      | 030      | 补子市获优工时<br>母亲树木缆岸段<br>建工程 | 朴子市                                   | 联後里  | 災頻後形: 残存損項<br>1.現存損項<br>2000次<br>2.毀損長度約2010公尺。現高下公尺<br>減災原用: 道本或不械等異物種<br>聲               | 違上語:注意士強(3mx下)(今洋度(現4前)(m): 5000 * 200 =<br>1000000<br>本の:230000<br>本の:230000<br>第200000<br>第200000<br>第200000<br>第20000(元化、今年6 (西北公東): 1300 * 700 = 100000<br>基本的な時代(市人)(一次年本年年年年年年年年年年年年年年年年年年年年年年年年年年年年年年年年年年年                                                                                                    | 8, 096  | 6, 190 | 応夏上岐南王(h=5m): (m): 12000 年 200 = 2400000 取続札-4m(m): (m2): 500 = 500 - 350000 取続札-4m(m): (m2): 500 = 200 - 200000 列換(k)(1-40): (m2): 500 = 200 - 500000 1.決計局最合成期本上的理想組合(國寬及高<br>度): 2.選挙對式最容成(小原成信仰地地質保持成計)<br>通貨物的高級合同時(): 3.該將是該協力式的理想、廣正法問整不到人比例: 不朽人計算規約比例                                                                                                    | 169625 | 2593578          | TWD-97 | <i>а</i>   |              | 376507100A |
| 嘉義縣<br>补子市<br>公所  | AI       | 031      | 031      | 朴子市稽苑峨緖<br>水鹱岸後建工程        | 朴子市                                   | 康靖   | 又擬情形: 埃岸羅服<br>1.現式有通信紙(利以稱)上或工時<br>さ、古書約3000尺<br>2.設備是或約40公尺,現高5公尺<br>域复原用: 這本或不通等異物種<br>聲 | 3.0:1966(4)(1)(1-40a, 長々注土人(注入県)(1):2003 * 250 =<br>225000<br>塩か:5300mf(2)(塩ルスドス(1-01)(1):5500 * 80 = 520000)<br>城市ル:2324、山水ホス(1-0,2 - 1-5an - 今355))下合が方(10):<br>1350 * 40 - 4005(4)(2):800 * 255 = 20000)<br>端口:1456 六大式(10):1500 * 40 = 200000<br>滝上坊:1456 六大式(10):1500 * 40 = 200000<br>滝上坊:145(1)(2):1500 * 40 = 200000<br>滝上坊:145(1)(2):1500 * 40 = 200001<br>滝上坊:145(1)(2):1500 * 40 = 200001<br>滝上坊:145(1)(2):1500 * 10 = 10 = 1500<br>15500 | 2, 461  | 2, 214 | $\begin{split} & \underline{\mathbf{X}}(b_2:(n):2000 + 250 - 725000 \\ & \underline{\mathbf{x}}(b_2:(n):5500 + 80 - 520000 \\ & \underline{\mathbf{x}}(\mathbf{x}, \cdots; 1:1500 + 40 - 460000 \\ & \underline{\mathbf{x}}(\mathbf{x}, \cdots; 200 + 250 - 220000 \\ & \underline{\mathbf{x}}(\mathbf{x}, \cdots; 200 + 10 - 2500 \\ & \underline{\mathbf{x}}(\mathbf{x}, \cdots; 200 + 10 - 340000 \\ & \vdots:(n0): 1200 + 13 - 15500 \\ & (\mathbf{x}, \mathbf{b}, \mathbf{x}, \mathbf{x}, \mathbf{b}, \mathbf{x}, \mathbf{b}, \mathbf{x}, \mathbf{x}, \mathbf{b}, \mathbf{x}, \mathbf{x}, \mathbf{b}, \mathbf{x}, \mathbf{x}, \mathbf{b}, \mathbf{x}, \mathbf{x}, $ | 172524 | 2594054          | TWD-97 | Ð          |              | 376507300A |
|                   |          |          |          |                           |                                       |      | 승타                                                                                         |                                                                                                    | 10, 557 | 8, 404 |                                                                                                    |        |                  |        |            |              |            |
| 繁表单位              | 主承辩      | 民        |          |                           |                                       |      |                                                                                            | 紫表單位主管                                                                                                    |         |        |                                                                                                    |        | 機關首手             |        |            |              |            |

圖 21-災後復建提報 (匯出申請補助明細表)

☺ 使用時機:在查詢計畫後,可匯出檔案使用。

□ 操作說明:

- 1. 輸入所需欄位。提醒!\*(紅色星號)為必填/選欄位。
- 2. 按右下方〔匯出〕鈕,選擇 EXCEL 或 ODS 格式,匯出補助明細 表。

# 十七、 REC0303 災後復建提報 (新増/修改/複查)

### (一) 新增

😭 工程雲端系統 / Ξ技術雲 / Ξ 災後復建 / Ξ 災後復建提報 / Ξ 災後復建提報(主畫面) (rec0301)

| <b>、</b> 查詢條件                                                  |                                                                                                    |                                                                                                    |                                                  |                      |             |
|----------------------------------------------------------------|----------------------------------------------------------------------------------------------------|----------------------------------------------------------------------------------------------------|--------------------------------------------------|----------------------|-------------|
| 請選擇欲申請的災<br>害                                                  | 測試專用颱風                                                                                                    | ✓ ≎                                                                                                    | 提報期限:                                            | 114/12/31            |             |
| 工程類別                                                           | : 全部                                                                                                    | \$                                                                                                    | 復建經費:                                            | 全部                   | \$          |
| 機關名稱                                                           | : 全部                                                                                                    | ٥                                                                                                    | 鄉(鎮市):                                           |                      | \$          |
| 工程名稱                                                           | :                                                                                                    |                                                                                                    | 申請狀況:                                            | 全部                   | \$          |
| 新增修改提择                                                         | 級期限 業管單位提報                                                                                                    | 地方管理員提報                                                                                                   |                                                  |                      | ⊗ 清除 	 匯出 ▲ |
| 復建工程資料                                                         |                                                                                                    |                                                                                                    |                                                  |                      |             |
| *工程代碼:                                                         | 請選擇                                                                                                    | \$                                                                                                    |                                                  |                      |             |
| *復建工程名稱:                                                       |                                                                                                    |                                                                                                    |                                                  |                      |             |
| 災害發生日期:                                                        | yyy/MM/dd                                                                                                    | Ë                                                                                                    |                                                  |                      |             |
| Eich (村田平央柵印原則) (詞<br>() 一 一 一 一 一 一 一 一 一 一 一 一 一 一 一 一 一 一 一 | Bio-用做线,公共成施灾夜復進工程提择<br>災害消防,防汛,搶險、搶修等緊急搶打<br>上方清除,疏達,機具設備,用地,拆災<br>固年久失修等非天然災害造成之損失案(<br>箇路工程中路樹、路燈、反射鏡及交通對<br>之法造童或其他由各級政府所經營具有約<br>公眾使用之設施,有具體保護對象。<br>級請中央政府主管機關或行政防協助,算<br>項目為「否」,不符中央補助原則,算<br>災害區域大小、預佔經濟損失)。<br>100) | 電磁最及契約(7F)葉要點))<br>数措施。<br>置補價等非工程項目,與僅興5<br>件。<br>號誌等涉及交通安全,需於災佔<br>經濟價值之事業。<br>無重覆提報。<br>無需進行下列評估,請本於權到 | 宣傳、景觀功能之設施及4<br>麦立即施作之措施。(若需<br><b>貨自籌經費辦理</b> 。 | 查哉。<br>與道路復建工程一併施作者, | 不在此限)       |
| 2. 立即危險性之評估 (以2<br>立即危險高 〇 !                                   | 公共危險為主,可補充文字敍述,如:<br>5 0 4 <b>0</b> 3 0 2 0 1 立即危隊                                                                                                    | 可能造成人民生命威脅…)<br>儉低                                                                                        |                                                  |                      |             |
| 立即危險性之評估(可                                                     | 捕充文字敍述以公共危險為主)                                                                                                    |                                                                                                    |                                                  | li.                  |             |
|                                                                |                                                                                                    |                                                                                                    |                                                  |                      |             |

圖 22-災後復建提報(新增)

按〔下一步〕後,即儲存復建工程資料,並到下個畫面繼續輸入災損情形、災損地區、工程項目

(二)修改/複查

| <b>展建工程</b> 災損情形   災損地區及復建                                                                                                    | 江程項目                                                                                                  |
|----------------------------------------------------------------------------------------------------|----------------------------------------------------------------------------------------------------|
| ╏ 編輯復建工程資料                                                                                                    |                                                                                                    |
|                                                                                                    | 苗栗縣政府 kelly.test公共設施災後復建工程<br>災害查估紀錄及復建經費概估                                                           |
| *工程代碼:                                                                                                    | C1-公路系统工程 •                                                                                           |
| *復建工程名稱:                                                                                                    | test_1005                                                                                             |
| *災害發生日期:                                                                                                    | 112/10/03                                                                                             |
| <ul> <li>● 是 ○ 否 非屬公理使所</li> <li>● 是 ○ 否 提一級請中の</li> <li>寄 提一級請中の</li> <li>寄任一項目記</li> <li>現況及災損債形価信:</li> <li>1.災損酸時(加影響)一款、災害回</li> <li>test</li> </ul> | 用之說施,有具種保護對象。<br>央政方士管编解或行政院協助,無重要現解。<br>為「否」,不符中央補助原則,無器進行下列評估, <b>請本於權負自錢經費辦理。</b><br>區域大小、預估經濟損失)。 |
| 2. 立即危險性之評估(以公共危険<br>立即危險高) 5 。                                                                                                    | 線為主,可補充文字紙述,如:可能造成人民生命威脅)<br>4 ● 3 ○ 2 ○ 1 立即危険低                                                      |
| • #                                                                                                    |                                                                                                    |
|                                                                                                    | (1) 條約7 心 取38 例如此工程                                                                                   |
|                                                                                                    |                                                                                                    |

圖 23-災後復建提報(修改/複查)

# (三) 災損情形新增

5 災後復建提報

| 工程屬性: 🤇                     | ▶水利 ○ | 〕 道    | 路(     | 〕建   | <u>\$</u> | )橋 | <b>梁</b> (   | )其(          |            |                                                     |
|-----------------------------|-------|--------|--------|------|-----------|----|--------------|--------------|------------|-----------------------------------------------------|
| 災損情形<br>(可複選)               | 豪雨沖刷  | 基礎掏空破壞 | 基礎深度不足 | 凹岸沖刷 | 堤防或護岸高度不足 | 地震 | 致 流木或石塊等異物撞擊 | 原 介面不連續造成弱面破 | 可複選)<br>其他 | 現況 (原保護形式) 和破壞範圍<br>及嚴重程度 (文字描述僅供參考<br>, 請休寶際狀況說明)  |
| . 提防損壞                      |       |        |        |      |           |    |              | <b>壞</b>     |            | 1.既有構造物(例xxx橋)上或下游左、右岸約xxx公尺 2.緊<br>損長度約xx公尺,堤高x公尺  |
| . 護岸損壞                      |       |        |        |      |           |    |              |              |            | 1.既有構造物(例xox橋)上或下游左、右岸約xox公尺 2.毀<br>損長度約xox公尺,堤高x公尺 |
| . 河道内結構物(固床工、<br>跌水工、丁壩等)損壞 |       |        |        |      |           |    |              |              |            | 1.既有構造物(例XX) 2.毁損X座,每座長度約XX公尺                       |
| . 河床破壞                      |       |        |        |      |           |    |              |              |            | 1.既有構造物(例XX) 2.毁損面積約XXX平方公尺, 深平均約X公尺                |
| . 溢流造成堤内淹水                  |       |        |        |      |           |    |              |              |            | 1.既有構造物(例XX) 2.溢流長度約XX公尺                            |
| <b>. 其他</b><br>其他原因         |       |        |        |      |           |    |              |              |            | 1.既有構造物(例XX)                                        |

圖 24-災後復建提報(災損情形新增)

(四) 災損地區及復建工程項目新增(災損地區編輯)

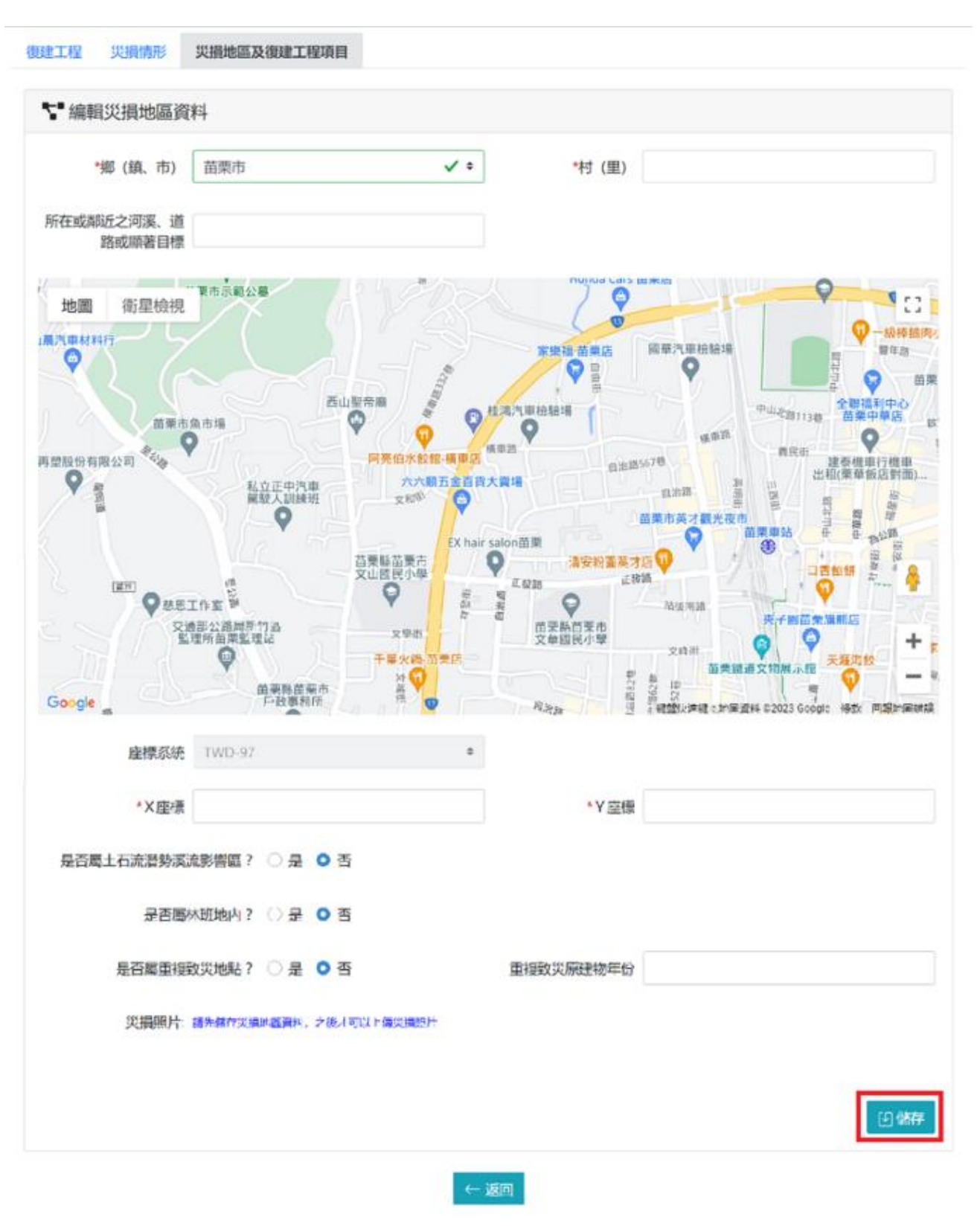

圖 25-災後復建提報 (災損地區編輯)

(五) 災損地區及復建工程項目新增(工程項目新增)

| ❣ 新增 | 復建工程項目                                    |                                                      |                  |                    |       |       |        |      |       |     |
|------|-------------------------------------------|------------------------------------------------------|------------------|--------------------|-------|-------|--------|------|-------|-----|
|      | 以實地勘查結果研擬復調<br>1.復建工程內容、數量                | 建方案,應包括復建工程內容、數量、單價、概3<br>量及單價: (復建項目請含基本尺寸,如:護岸H=3r | 診設計相關區<br>n、預力橋根 | 圖說及經費估算等<br>樑W=6m) |       |       |        |      |       |     |
|      | 構造物                                       | 構造                                                   | 勿形式              |                    | 單價(元) | 單位    | 數量     |      | 複價(元) | _   |
| 橋樑   | \$                                        | T型樑橋[包括下部結構]                                         | ◆ 請              | 輸入正整數              |       |       | 請輸入正整劃 |      | 0 🕞 新 | 増   |
|      | 備註                                        |                                                      |                  |                    |       |       |        |      |       |     |
|      | <u>称</u> 大四 <i>两</i> (四 <i>两</i> )世(4) 称+ | · ************************************               | b.               |                    |       |       |        |      |       |     |
|      | 麥考甲頃 (甲頃惶供麥考                              | 了,业推查依备時工料行肩及工區條件等廠賣編外<br>工程項目                       | 1)               | 單價(元)              |       | 單位    |        | 提供單位 |       | 動作  |
|      | 構造物                                       | 構造物形式                                                | 單價(元)            | 單位                 | 數量    | 複價(元) |        | 備註   | 動作    |     |
|      | 初估經費:                                     | 0 (千元)                                               |                  |                    |       |       |        |      |       |     |
|      | 173 Hold Tool 1                           | s (176)                                              |                  |                    |       |       |        |      |       |     |
|      | 概念設計示意圖說                                  | : 未選擇任何檔案 (可選擇多個檔案)                                  | J檔案 (可選擇多個檔案)    |                    |       | 上傳    |        |      |       |     |
|      |                                           | 單張國片最大容量1MB,多國最大容量4MB "僅允許JPG檔                       |                  |                    |       |       |        |      |       |     |
|      | 其他補充事項:(如縣府審查                             | 意見等)                                                 |                  |                    |       |       |        |      |       |     |
|      | 其他補充事項:(如縣)                               | 府審查意見等)                                              |                  |                    |       |       |        |      |       |     |
|      |                                           |                                                      |                  |                    |       |       |        |      |       |     |
|      |                                           |                                                      |                  |                    |       | 11    |        |      |       |     |
|      |                                           |                                                      |                  |                    |       |       |        |      | _     |     |
|      |                                           |                                                      |                  |                    |       |       |        |      |       | り儲存 |
|      |                                           |                                                      |                  |                    |       |       |        |      |       |     |

圖 26-災後復建提報(工程項目新增)

先選取〔構造物〕再選取〔構造物形式〕會出現參考單價,再按下〔選擇〕, 會自動代入單價(元)與單位,再自行輸入〔數量〕,最後按下〔儲存〕即完成。

| 復建工程項目             |                                                                                                    |                                                                                                    |                                                                                                    |                                                                                                    |                                                                                                    |                                                                                                    |        |                                                                                                    |                                                                                                    |                                      |
|--------------------|----------------------------------------------------------------------------------------------------|----------------------------------------------------------------------------------------------------|----------------------------------------------------------------------------------------------------|----------------------------------------------------------------------------------------------------|----------------------------------------------------------------------------------------------------|----------------------------------------------------------------------------------------------------|--------|----------------------------------------------------------------------------------------------------|----------------------------------------------------------------------------------------------------|--------------------------------------|
| 以實地勘查結界<br>1.復建工程内 | 果研擬復建方3<br>1容、數量及3                                                                                                    | 案,應包括復建工程內容、數量、單價、橋<br>單價: (復建項目請含基本尺寸,如:護岸H=:                                                                                                    | 稔設計相關圖訪<br>3m、預力橋樑W                                                                                                    | €及經費估算♥<br>√=6m)                                                                                                    | 等                                                                                                    |                                                                                                    |        |                                                                                                    |                                                                                                    |                                      |
|                    | 構造物                                                                                                    | 構造                                                                                                    | 宣物形式                                                                                                    |                                                                                                    | 單價(亓                                                                                                    | ) 單位                                                                                                    | 數量     |                                                                                                    | <b>複</b> (價(元)                                                                                                    |                                      |
|                    | \$                                                                                                    |                                                                                                    | <ul> <li>◆ 請輸</li> </ul>                                                                                                    | 入正整數                                                                                                    |                                                                                                    |                                                                                                    | 請輸入正整數 |                                                                                                    | 0 🕒 新                                                                                                    | 增                                    |
| 備註                 |                                                                                                    |                                                                                                    |                                                                                                    |                                                                                                    |                                                                                                    |                                                                                                    |        |                                                                                                    |                                                                                                    |                                      |
|                    | /** /11 <5 ±                                                                                                    | hunda / Lakas Twi / Jat 7 Tic in /Lak 20 ca/a                                                                                                    | Tab                                                                                                    |                                                                                                    |                                                                                                    |                                                                                                    |        |                                                                                                    |                                                                                                    |                                      |
| 拳考単價 (単價           | 惶快拳考,业<br>工                                                                                                    | 2維夏依當時工料77億及工區條件等廠算編<br>程項目                                                                                                    | 99)                                                                                                    | 單價(元)                                                                                                    |                                                                                                    | 單位                                                                                                    |        | 提供單位                                                                                                    |                                                                                                    | 動作                                   |
| 構造物                |                                                                                                    | 構造物形式                                                                                                    | 單價(元)                                                                                                    | 單位                                                                                                    | 數量                                                                                                    | 複價(元)                                                                                                    |        | 備註                                                                                                    | 動作                                                                                                    |                                      |
|                    | 預力樑橋                                                                                                    |                                                                                                    | 12                                                                                                    | 1                                                                                                    | 21                                                                                                    |                                                                                                    | 252    |                                                                                                    | 🖸 編輯 间 刪除                                                                                                    |                                      |
| 271                | は痰毒・∩                                                                                                    | (千元)                                                                                                    |                                                                                                    |                                                                                                    |                                                                                                    |                                                                                                    |        |                                                                                                    |                                                                                                    |                                      |
| L                  |                                                                                                    | (176)                                                                                                    |                                                                                                    |                                                                                                    |                                                                                                    |                                                                                                    |        |                                                                                                    |                                                                                                    |                                      |
| 概念設計法              | 示意圖說: 🗦                                                                                                    | 未選擇任何檔案 (可選擇多個檔案)                                                                                                    |                                                                                                    |                                                                                                    | 選擇檔案                                                                                                    | 上傳                                                                                                    |        |                                                                                                    |                                                                                                    |                                      |
|                    | 單引                                                                                                    | 長園片最大容量1MB,多園最大容量4MB *僅允許JPG                                                                                                    |                                                                                                    |                                                                                                    |                                                                                                    |                                                                                                    |        |                                                                                                    |                                                                                                    |                                      |
| 其他補充事項:(如          | 縣府審査意見                                                                                                    | 等)                                                                                                    |                                                                                                    |                                                                                                    |                                                                                                    |                                                                                                    |        |                                                                                                    |                                                                                                    |                                      |
|                    |                                                                                                    |                                                                                                    |                                                                                                    |                                                                                                    |                                                                                                    |                                                                                                    |        |                                                                                                    |                                                                                                    |                                      |
|                    |                                                                                                    |                                                                                                    |                                                                                                    |                                                                                                    |                                                                                                    | ,                                                                                                    |        |                                                                                                    |                                                                                                    |                                      |
|                    |                                                                                                    |                                                                                                    |                                                                                                    |                                                                                                    |                                                                                                    |                                                                                                    |        |                                                                                                    |                                                                                                    |                                      |
|                    |                                                                                                    |                                                                                                    |                                                                                                    |                                                                                                    |                                                                                                    |                                                                                                    |        |                                                                                                    |                                                                                                    |                                      |
|                    |                                                                                                    |                                                                                                    |                                                                                                    |                                                                                                    |                                                                                                    |                                                                                                    |        |                                                                                                    | G                                                                                                    | 自儲存                                  |
|                    | 復建工程項目<br>以買地勘查結果<br>1.復建工程内<br>備註<br>備註<br>備註<br>個<br>記<br>物<br>初<br>概念設計<br>其他補充事項(如<br>の<br>規<br>の<br>、<br>の<br>の<br>の<br>の<br>の<br>の<br>の<br>の<br>の<br>の<br>の<br>の<br>の<br>の<br>の | 復建工程項目 以買地勘查結果研擬復建方3 1.復建工程内容、數量及異 構造物 ● 一 備註 一 一 一 備註 一 一 | 復建工程項目   以實地胁查結果研擬復建方案,應包括復建工程內容、數量、單價、電   1.復建工程內容、數量及單價:(復建項目請含基本尺寸,如:濃岸H=:   構造物   構造物   修   伊祖   一   伊祖   一   福益   ●   伊祖   一   伊祖   一   伊祖   一   伊祖   一   伊祖   一   伊祖   一   伊祖   一   伊祖   一   伊祖   一   伊祖 伊祖 | 復建工程項目   以買地勘查結果研擬復建方案,應包括復建工程内容、数量、單價、每念認計相關關調   1.復建工程内容、数量及單僅:(復建項目請含基本尺寸,如:講样H=3m、預力席標準)   構造物   構造物   構造物   構造物   構造物   構造物   構造物   構造物形式   単價(定)   日   工程項目   構造物   構造物形式   單價(定)   費才喫橋   12   初估經書:   0   (千元)   概念設計示意圖註:   未選擇任何檔案(可選擇多個檔案)   単活動片最大容量(MB: 拿出最大容量4MB *僅允詳PO個   其他補充事項:(如賬內審查意見等) | 復建工程項目   以買地勘查結果研擬復建方案,應包括復建工程內容、數量、單價、低金設計相關圖說及經費估算:   1.復建工程內容、數量及單價:(復建項目請含基本尺寸,如:選桿H=3m、預力檔櫟W=6m)   構造物 構造物形式   ● ●   第除入正常数   備註   多考單價(單價僅供參考,並確實依當時工程行情及工區條件等聽實編列)   工程項目   單價(穴)   單位(穴)   單位(穴)   單位(穴)   單位(穴)   單位(穴)   單位(穴)   單位(定)   單位(定)   單位(定)   單位(定)   單位(定)   單位(定)   單位(定)   單位(定)   單位(元)   單位(元)   單位(常要: 0 (千元)   點當是片量大容量1MB, 多量量大容量4MB '僅分詳PO個   其他總充學項(如應府審查意見等) | 独立王程項目   以買地助商結果研擬像建方案,應包括復建工程內容,數量,單價,概念設計相關關說及經費佔額等   1.復建工程內容,數量及單價,(復建項目請合基本尺寸,如:講岸H=3m,預力機深W=6m)   構造物 構造物形式   「 •   一 •   一 •   一 •   一 •   一 •   一 •   一 •   一 •   一 •   一 •   一 •   一 •   一 •   一 •   一 •   一 •   一 •   一 •   一 •   一 •   一 •   一 •   一 •   一 •   一 •   一 •   一 •   一 •   一 •   一 •   一 •   一 ·   一 ·   一 ·   一 ·   一 ·   一 ·   一 ·   一 ·   一 ·   一 ·   一 ·   一 ·   · ·   · ·   · ·   · ·   · ·   · ·   · ·   · ·   · ·   · ·   · ·   · ·   < |        | 按註打程項目         Uptembelgators, methodagat Eennes, ball, Wag, Wag, Mac, Sathell Hall Ball, Dag Englad, Ball, Sathell Hall, Mar, Mar, Mar, Mar, Mar, Mar, Mar, Mar | #2日生日19目      #2日生日19日      #2日生日19日      #2日      #2日生日19日      #2日生日19日      #2日      #2日      #2日      #2日      #2日      #2日      #2日      #2日      #2日      #2日      #2日      #2      #2      #2      #2      #2      #2      #2      #2      #2      #2      #2      #2      #2      #2      #2      #2      #2      #2      #2      #2      #2      #2      #2      #2      #2      #2      #2      #2      #2      #2      #2      #2      #2      #2      #2      #2      #2      #2      #2      #2      #2      #2      #2      #2      #2      #2      #2      #2      #2      #2      #2      #2      #2      #2      #2      #2      #2      #2      #2      #2      #2      #2      #2      #2      #2      #2      #2      #2      #2      #2      #2      #2      #2      #2      #2      #2      #2      #2      #2      #2      #2      #2      #2      #2      #2      #2      #2      #2      #2      #2      #2      #2      #2      #      #2      #      #2      #      #      #2      #      #      #      #      #      #      #      #      #      #      #      #      #      #      #      #      #      #      #      #      #      #      #      #      #      #      #      #      #      #      #      #      #      #      #      #      #      #      #      #      #      #      #      #      #      #      #      #      #      #      #      #      #      #      #      #      #      #      #      #      #      #      #      #      #      #      #      #      #      #      #      #      #      #      #      #      #      #      #      #      #      #      #      #      #      #      #      #      #      #      #      #      #      #      # | #################################### |

圖 27-災後復建提報(工程項目編輯)

☺ 使用時機:使用者可新增計畫。

□ 操作說明:

- 1. 此功能按鈕需「同時」符合以下條件,方開放使用。
  - (1) 災害的提報期限未到期;
  - (2) 使用者是地方提報者
- 2. 輸入所需欄位。提醒!\*(紅色星號)為必填/選欄位。
- 3. 〔地方提報者〕按下方〔儲存〕鈕,
  - (1) 系統檢查欄位資料,如不通過,會出現錯誤警示。
  - (2) 檢查通過,則跳出警示「確定儲存?」。
  - (3) 按下〔確認〕鈕後,會新增單筆工程資料,災後復建提報畫面。
  - (4) 按下〔取消〕鈕後,返回災後復建提報畫面。

十八、 REC0304 災後復建提報(檢視)

(一) 檢視

| 8      | III 查詢結果 · · · · · · · · · · · · · · · · · · · |      |      |           |       |      |          |            |                         |                                 |
|--------|------------------------------------------------|------|------|-----------|-------|------|----------|------------|-------------------------|---------------------------------|
| 序<br>號 | 提報序號                                           | 核列序號 | 工程類別 | 復建工程名稱    | 鄉(鎮市) | 村(里) | 復建經費(千元) | 審議建議經費(干元) | 狀態                      | 動作                              |
| 1      |                                                |      | C1   | test_1005 | 苑裡鎮   | aa   | 0        | 0          | 未送出<br>2023.10.05 13:59 | □ 檢視<br>□ 編輯<br>■除此<br>工程<br>送出 |

圖 28-災後復建提報(檢視)

☺ 使用時機:使用者在查詢後,可檢視任一筆提報中的計畫。

□ 操作說明:

 在〔動作〕欄,按下〔檢視〕鈕,可檢視某件計畫。注意!所有 欄位均唯讀。

## 十九、 REC0305 災後復建提報 (列印)

#### (一) 列印

✿ 工程雲端系統 / ≔ 技術雲 / ≔ 災後復建 / ≔ 災後復建提報 / ≔ 災後復建提報(主畫面) (rec0301)

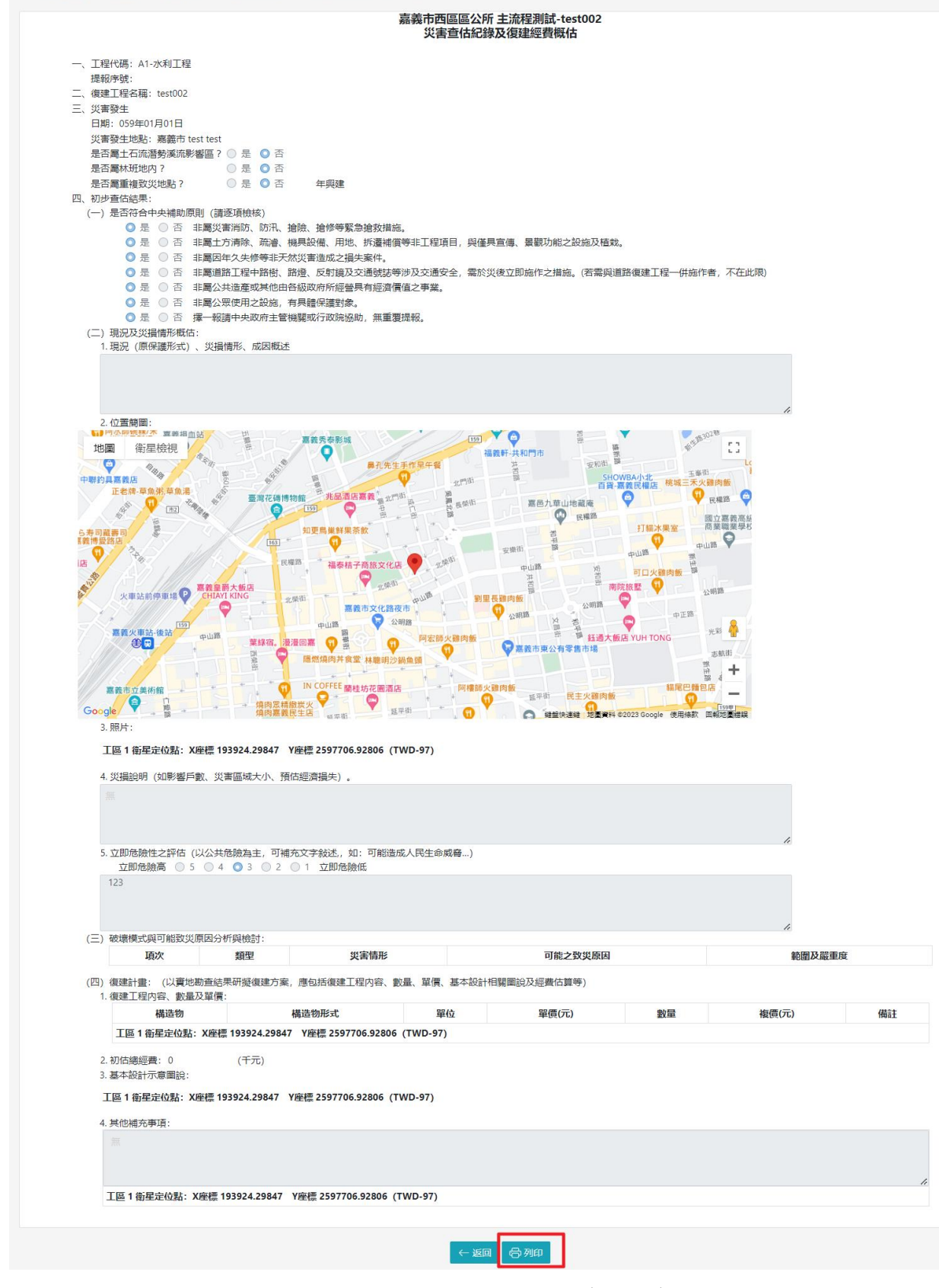

圖 29-災後復建提報 (列印)

☺ 使用時機:使用者在檢視後,可列印檢視中的計畫。

□ 操作說明:

- 1. 此功能按鈕需「同時」符合以下條件,方開放使用。
  - (1) 災害的提報期限未到期;
  - (2) 使用者是地方提報者;
  - (3) 尚未提報審議送出。
- 2. 〔地方提報者〕按下〔列印〕鈕後,可列印檢視中的計畫。

二十、 REC0306 災後復建提報(送出)

(一)送出

|        | <b>Ⅲ</b> 查詢結果 |      |      |           |       |      |          |            |                         |                                 |
|--------|---------------|------|------|-----------|-------|------|----------|------------|-------------------------|---------------------------------|
| 序<br>號 | 提報序號          | 核列序號 | 工程類別 | 復建工程名稱    | 鄉(鎮市) | 村(里) | 復建經費(干元) | 審議建議經費(干元) | 狀態                      | 動作                              |
| 1      |               |      | C1   | test_1005 | 苑裡鎮   | aa   | 0        | 0          | 未送出<br>2023.10.05 13:59 | 協 檢視<br>☑ 編輯<br>刪除此<br>工程<br>送出 |

| 機關省稱: 請選擇  | <b>X</b>          | •       | 泖(磒巾): | •           |
|------------|-------------------|---------|--------|-------------|
| 工程名稱:      | 送出至地方業管後即無法修改提報資料 | , 確定送出? | : 請選擇  | •           |
| 🗌 經審議後建議變員 |                   | 取消      | 確定     |             |
|            |                   |         |        | Q, 查詢 (※ 清除 |

圖 30-災後復建提報(送出)

☺ 使用時機:使用者在確認後,可送出任一筆提報中的計畫。

□ 操作說明:

- 1. 此功能需「同時」符合以下條件,方開放使用:
  - (1) 災害的提報期限未到期;
  - (2) 使用者是地方提報者;
  - (3) 尚未提報審議送出。
- 在〔動作〕欄,按下〔送出〕鈕後,可送出某一筆計畫給地方業 管單位審核。
- 3. 按下〔確定〕即送出給地方業管單位審核

#### 二十一、REC0401 復建執行控管(主畫面)

| 技術雲                                  |                                 |             | 災後復建首頁      |
|--------------------------------------|---------------------------------|-------------|-------------|
| 注 技術資料庫 ▼                            | 管理者姓名及公務電                       | 話           |             |
| ──────────────────────────────────── | 查詢統計                            | 災後復建提報      | 復建執行控管      |
| 系統管理<br>注使用者權限管理 ▼                   | 災後復建案件查詢<br>風災各縣市核列件數及<br>金額統計圖 | 災後復建提報(主畫面) | 復建執行控管(主畫面) |
|                                      | 各風災核列件數及金額                      |             |             |

從功能選單點選【災後復建】/【復建執行控管】/【復建執行控管作業(主畫面)】,即可進入本作業。

(一) 查詢(主畫面)

| 1 | 工程雲端系統 / | : 括 技術雲 / | <b>汪</b> 災後復建 | / 🔚 復建執行控管 | / 注復建執行控管(主畫面) | (rec0401) |
|---|----------|-----------|---------------|------------|----------------|-----------|
|---|----------|-----------|---------------|------------|----------------|-----------|

| <b>Q</b> 查詢條件   |                        |                              |                                                |             |
|-----------------|------------------------|------------------------------|------------------------------------------------|-------------|
| *請選擇欲申請的災<br>害: | 請先選擇災害,再做其他操作 ◆        |                              |                                                |             |
| 工程類別:           | ¢                      | 復建經費:                        | 全部                                             | ¢           |
| 機關名稱:           | \$                     | 鄉(鎮市):                       |                                                | ¢           |
| 復建工程名稱:         |                        | 申請狀況:                        |                                                | ¢           |
| 執行狀況:           | \$                     | 工程狀況:                        | 全部                                             | ¢           |
| □ 基本設計          | 十審查應送審而未送審工程 🗌 屬調查規劃費) | 用之案件 🗌 屬結案但係                 | 呆留部分費用                                         |             |
|                 | 【匯出(查詢清單)】: 申請狀況需選擇    | Q. 查詢 ⊗ 清除<br>經費調整」、「基本設計審查」 | 匯出(查詢清單) → 匯出(統計一覽表<br>」、「工程臺更或註銷」、「完工展延」或「調查規 | E) ▼<br>見創」 |
| 管理「經費調整申請」      | 管理「完工期限展延」             |                              |                                                |             |

圖 31-執行控管作業(主畫面)

② 使用時機:此為作業主畫面,進入本功能主畫面查詢復建案件,並可查 詢各變更類別案件及匯出查詢一覽表。

□ 操作說明:

1. 輸入所需欄位。提醒!\*(紅色星號)為必填/選欄位。

2. 按右下方〔查詢〕鈕,即可顯示結果清單。

- 3. 按右下方〔清除〕鈕,清除各欄位資料。
- 4. 按右下方〔匯出(查詢清單)〕鈕,依申請狀況類別匯出查詢清單。
- 5. 按左下方〔管理「完工期限展延」〕鈕,詳見【REC0410 復建執 行控管-管理「完工期限展延」】。

## 二十二、REC0402 復建執行控管(匯出查詢清單)

(一) 匯出

| 1 | 工程雲端  | 系統 / 泪                                                                                                    | 技術雲      | / 活 災後復建                      | / 🔚 復建執約               | 行控管 /       | 注 復建執  | い行控管(主畫          | 面) (rec0401 | ι)                                                                                                    |
|---|-------|----------------------------------------------------------------------------------------------------|----------|-------------------------------|------------------------|-------------|--------|------------------|-------------|----------------------------------------------------------------------------------------------------|
|   | Q 查讀  | 间條件                                                                                                    |          |                               |                        |             |        |                  |             |                                                                                                    |
|   | *言,既  | 擇欲申請                                                                                                    | 的災<br>害: | 青先選擇災害,                       | 再做其他操作                 | F           | ¢      |                  |             |                                                                                                    |
|   |       | 工程                                                                                                    | 類別:      |                               |                        |             | ¢      | 復                | 建經費: 全      | ◆ 和                                                                                                    |
|   |       | 機關                                                                                                    | 名稱:      |                               |                        |             | \$     | 并                | 郇(鎮市):      | \$                                                                                                    |
|   |       | 復建工程                                                                                                    | 名稱:      |                               |                        |             |        | 申                | 請狀況:        | \$                                                                                                    |
|   |       | 執行                                                                                                    | 狀況:      |                               |                        |             | \$     | Т                | :程狀況: 全     | ÷亩3 ◆                                                                                                    |
|   | 管理「紹  | B<br>一下<br>「<br>「<br>」<br>の<br>の<br>の<br>の<br>の<br>の<br>の<br>の<br>の<br>の<br>の<br>の<br>の<br>の<br>の<br>の<br>の | 請」<br>c  | 【『<br>管理「完工期                  | 匯出(查詢清單)】<br>限展延」<br>E | : 申請狀況<br>F | 需選擇「經費 | tiji整」、「基        | 本設計審查」、     | 「工程變更或註銷」、「完工展延」或「調查規劃」                                                                                                    |
|   | 機關名稱  | 工程代碼                                                                                                    | 核列序號     | 復建工程名稱                        | 災害地點                   | 申請狀況        | 工程狀況   | 目前核定經            | 核可調整經費      | 審核意見內容                                                                                                    |
| 1 | 南投縣政府 | C1                                                                                                    | 006      | 仁愛郷投83線<br>25K+000道路<br>修復建工程 | 仁愛郷萬豐村                 | 工程變更或註銷     |        | 費(千元)<br>160,800 | (千元)        | 您10年9月13日會同南投縣政府現勘,審查意見如下:<br>1.上邊坡經本次豪雨災害表土層大部分已崩落,依現場空拍畫面崩坍範圍已近稜線,稜線處尚有部分表土層,<br>後續仍有坍落可能。依現況出驚之岩盤圍示應非順向坡,整體邊坡亦無明顯大規模滑動之表徵或潛勢。<br>2.縣府所提明隧道方案應屬可行,惟明隧道基礎內外側<br>均佈設120cm0場鑄基樁,且側牆及下邊坡各施設2排地<br>端,有過量設計疑慮,且120cm0場鑄基樁單價偏高,<br>爱建議預力地鑑約分暫以明隧道側牆佈設2排、問距<br>3.5m、長度20m匡列,而120cm0場鑄基樁部分暫以明隧<br>道外側佈設問距4m、深度16m匡列,120cm0場鑄基樁<br>單價參考近期二工處案件調整為20.000元/m。<br>3.經費暫予匡列1億6.080萬元,預力地錨及120cm0場鑄<br>基樁應依實際地質探查成果覈實辦理設計,並於提送基本設計審查時妥予說明。<br>4.考量地處偏遠、施工作業困難度高,部分工項單價加<br>乘20%。 |
| 2 |       |                                                                                                    |          |                               |                        |             |        |                  |             | 不列人計算核列比例                                                                                                    |

圖 32-復建執行控管(匯出查詢清單)

☺ 使用時機:使用者可查詢各申請案件及匯出查詢一覽表

□ 操作說明:

1. 先選擇欲申請的災害。

 選擇單一申請狀況,「經費調整」、「基本設計審查」、「工程 變更或註銷」、「完工展延」或「調查規劃」,如未選擇就按下 〔匯出(查詢清單)〕鈕則會跳出提示訊息。

| S稱:        | 全部 | \$      | 鄉(鎮市): |
|------------|----|---------|--------|
| 3稲:        |    |         | * =3   |
| 10TL       |    | 請選擇申請狀況 | 97     |
| ∧元:<br>審查周 |    | 腸肥      |        |

3. 按下〔匯出(查詢清單)〕鈕,選擇 EXCEL 或 ODS 格式匯出檔案。

## 二十三、REC0403 復建執行控管(復建案件檢視)

(一) 檢視

|    |       |      |      |                                                     |       | 執行   | 狀態顏色調  | 兌明: 🔤 暫存 🔤 🖬           | =請中 _ 退回 | ■同意 不同意 |
|----|-------|------|------|-----------------------------------------------------|-------|------|--------|------------------------|----------|---------|
| I≡ | 查詢結果  |      |      |                                                     |       |      |        |                        |          | \$      |
| 序號 | 機關名稱  | 工程類別 | 核列序號 | 工程名稱                                                | 鄕(鎮市) | 村(里) | 經費     | 執行狀態                   | 工程狀況     | 動作      |
| 1  | 南投縣政府 | A1   |      | 110年7月及8月豪雨·國姓鄉北坑溪排水合與橋下游護岸災修復建工程                   | 國姓鄉   | 南港村  | 0      |                        |          | 岱 檢視    |
| 2  | 南投縣政府 | A1   | 019  | 110年7月及八月豪雨-枇杷城排水幹線運北橋上游左岸護岸復建工程                    | 埔里鎮   | 大城里  | 6,888  |                        | 已完工      | 岱 檢視    |
| 3  | 南投縣政府 | C1   |      | 名間鄉139乙線10K+450處擋土牆災修復建工程                           | 名間鄉   | 埔中村  |        |                        |          | 岱 檢視    |
| 4  | 南投縣政府 | C1   |      | 草屯鎮投12線1k+000~1k+200、1k+900~2k+000道路災修復建工程          | 南投市   | 土城里  |        |                        |          | 岱 檢視    |
| 5  | 南投縣政府 | C1   |      | 水里鄉車埕村縣道131線27K+206~27K+216、27K+224~27K+233道路災修復建工程 | 水里鄉   | 車程村  |        |                        |          | 岱 檢視    |
| 6  | 南投縣政府 | C1   | 001  | 中賣鄉139縣道51k+150道路災修復建工程                             | 中寮鄉   | 中寮村  | 8,278  | 完工展延                   | 已完工      | 岱 檢視    |
| 7  | 南投縣政府 | C1   | 002  | 中賽鄉投17線15K+100道路災修復建工程                              | 中寮鄉   | 中寮村  | 3,910  | 完工展延                   | 已完工      | 岱 檢視    |
| 8  | 南投縣政府 | C1   | 003  | 中豪鄉投17線15K+200道路災修復建工程                              | 中寮鄉   | 中寮村  | 5,160  | 完工展延                   | 已完工      | 岱 檢視    |
| 9  | 南投縣政府 | C1   | 004  | 中豪鄉投22線12K+800~13K+000道路災修復建工程                      | 中寮鄉   | 清水村  | 6,955  | 完工展延                   | 已完工      | 岱 檢視    |
| 10 | 南投縣政府 | C1   | 005  | 中豪鄉投26線8K道路災修復建工程                                   | 中寮鄉   | 和興村  | 13,792 | 完工展延<br>完工展延<br>概念設計審查 | 已完工      | 岱 檢視    |

圖 33-復建執行控管(復建案件檢視)

☺ 使用時機:使用者可看單筆復建工程資料

□ 操作說明:

1. 在〔動作〕欄,按下〔檢視〕鈕,可看單筆復建工程資料。

## 二十四、REC0404 復建執行控管(完工照片上傳)

#### (一) 上傳完工照片

|                                    | 新竹                                                                                                    | 縣新埔鎮公所 101年6月<br>災害              | ]泰利颱風-<br>蒼杏估紀錄2 | 南平里南新<br>及復建經費               | 所橋旁護<br>概估 | 護岸基礎推   | 國空復建工程    |          |  |  |
|------------------------------------|----------------------------------------------------------------------------------------------------|----------------------------------|------------------|------------------------------|------------|---------|-----------|----------|--|--|
|                                    | 一、工程代碼:A1                                                                                                    | -水利工程                            |                  |                              |            |         |           |          |  |  |
|                                    | 核定序號:                                                                                                    |                                  |                  |                              |            |         |           |          |  |  |
|                                    | 二、復建工程名稱                                                                                                    | : 101年6月泰利颱風-南平里南                | 雨新橋旁護岸基          | 基礎掏空復建                       | 工程         |         |           |          |  |  |
|                                    | 三、災害發生地點:新埔鎮 南平里                                                                                                    |                                  |                  |                              |            |         |           |          |  |  |
|                                    | 四、核定經費:                                                                                                    |                                  |                  |                              |            |         |           |          |  |  |
|                                    | 五、工程發包日期                                                                                                    | :                                |                  |                              |            |         |           |          |  |  |
|                                    | 六、工程進度: %                                                                                                    |                                  |                  |                              |            |         |           |          |  |  |
|                                    | 七、實際完工日期                                                                                                    | :                                |                  |                              |            |         |           |          |  |  |
|                                    | 八、完工期限:                                                                                                    |                                  |                  |                              |            |         |           |          |  |  |
|                                    | 九、復建工程内容。                                                                                                    | 、數量及單價:                          |                  |                              |            |         |           |          |  |  |
|                                    | 衛星定位點: 2                                                                                                    | X座標 121.06607710212095           | Y座標 24.8         | 4248319107                   | 591 (TV    | VD-67)  |           |          |  |  |
|                                    | 構造物                                                                                                    | 構造物形式                            | 單位               | 單價(元)                        | 數量 衫       | 复價(元)   | 備註        |          |  |  |
|                                    | 護岸基腳保護工                                                                                                    |                                  | NA               | 0.200                        | 40         | 272.000 |           |          |  |  |
|                                    | H=2.5M                                                                                                    |                                  | IVI              | 9,300                        | 40         | 372,000 |           |          |  |  |
|                                    |                                                                                                    |                                  |                  |                              |            |         |           |          |  |  |
|                                    | 十、審查意                                                                                                    |                                  |                  |                              |            |         |           |          |  |  |
|                                    | 十、審査意<br>見:                                                                                                    |                                  |                  |                              |            |         |           |          |  |  |
|                                    | 十、審查意<br>見:                                                                                                    |                                  |                  |                              |            |         |           |          |  |  |
| 十二、相                               | 十、審查意<br>見:<br>關技師:                                                                                                    |                                  |                  |                              |            |         |           |          |  |  |
| 十二、相                               | 十、審查意<br>見:<br>關技師:<br><b>技師證號</b>                                                                                                    | 技師姓名                             | 决                | 票日期                          |            | 設計廠     | ŧ         | 動作       |  |  |
| 十二、相<br>新增技師                       | 十、審查意<br>見:<br>關技師:<br><b>技師證號</b>                                                                                                    | 技師姓名                             | 决                | 票日期                          |            | 設計廠商    | ŧ         | 動作       |  |  |
| 十二、相<br>新増技師                       | 十、審查意<br>見:<br>開技師:<br><b>技師證號</b>                                                                                                    | 技師姓名                             | 決                | 票日期                          |            | 設計廠的    | ត្        | 動作       |  |  |
| 十二、相<br>新増技師<br>十三、變               | 十、審查意<br>見:<br>開技師:<br><b>技師證號</b><br>更紀錄:                                                                                                    | 技師姓名                             | 決                | 票日期                          |            | 設計廠     | ŧ         | 動作       |  |  |
| 十二、相<br>新增技師<br>十三、變<br><b>狀態</b>  | <ul> <li>十、審查意</li> <li>見:</li> <li>關技師:</li> <li>技師證號</li> <li>更紀錄:</li> <li>變更類別</li> </ul>                                                                                                    | 技師姓名                             | 決                | 漂日期 核可日期                     |            | 設計廠研    | 商<br>函復日期 | 動作       |  |  |
| 十二、相<br>新増技師<br>十三、變<br><b>狀態</b>  | 十、審查意<br>見:<br>關技師:<br><b>技師證號</b><br>更紀錄:<br>變更類別                                                                                                    | 技師姓名 申請日期 申請                     | 決                | 票日期                          |            | 設計廠的    | 商<br>函復日期 | 動作       |  |  |
| 十二、相<br>新增技師<br>十三、變<br>狀態<br>由譜工類 | 十、審查意         見:         開技師:         技師證號         更紀錄:         變更類別         2         2         2         2         2         2         2         3         3         3         2         3         3         3         3         3         3         3         3         3         3         4         4         5         5         5         5         5         5         5         5         5         6         6         6         6         6         6         7         6         7         7         7         8         8         8         8         8         7         8 | 技師姓名<br>申請日期 申請<br>言完丁期限展延 填寫基本設 | 決                | 票日期<br>核可日期<br><b>商改核可</b> 勝 | 9          | 設計廠研    | 商<br>函復日期 | 動作<br>動作 |  |  |

圖 34-復建執行控管(上傳完工照片)

②使用時機:使用者可自行上傳完工照片。

□ 操作說明:

1. 按下方〔上傳完工照片〕鈕,可選擇照片並上傳。

#### 二十五、REC0408 復建執行控管-工程變更或註銷

(一) 變更或註銷

| +- | お月月日またの市・    |
|----|--------------|
|    | THISSITY HU. |

|                                                                                                    | 技師姓                                                                                                    | 铭                                                                                                    | 決標日期                   | 設計廠商     | <b></b> | 動作       |
|----------------------------------------------------------------------------------------------------|----------------------------------------------------------------------------------------------------|----------------------------------------------------------------------------------------------------|------------------------|----------|---------|----------|
| 曾技師                                                                                                    |                                                                                                    |                                                                                                    |                        |          |         |          |
| = 総百纪役・                                                                                                    |                                                                                                    |                                                                                                    |                        |          |         |          |
|                                                                                                    | 3 由き口切                                                                                                    | 由き百円                                                                                                    | 核可口期                   | 中中共和国    | 函復口期    | 新h//F    |
| 小您 <b>安史</b> 炽/                                                                                                    | 가 누매니었                                                                                                    | 中朝际凶                                                                                                    |                        | て 入1税 時間 | 四夜口舟    | 王川F      |
|                                                                                                    |                                                                                                    |                                                                                                    |                        |          |         |          |
| 請工程變更或註銷                                                                                                    | 申請完工期限展延                                                                                                    | 填寫基本設計審查資                                                                                                    | (計) 更改核可階段             | 上傳完工照片   | 更改提報機關  | い 取消     |
|                                                                                                    |                                                                                                    |                                                                                                    |                        |          |         |          |
| 青端系统 / 第二技術青 / 第二%涂海)                                                                                                    |                                                                                                    | *(十書面) (pos@401)                                                                                                    |                        |          |         |          |
| 姜嫡杀航 / ☎ 仅附姜 / ☎ 火復復)                                                                                                    | 崔 / ▝〓 復建執行投官 / ?〓 復建執行投1                                                                                                    | 官(土畫四) (rec0401)                                                                                                    |                        |          |         |          |
| 工程内容或經費變更情形概                                                                                                    | 要                                                                                                    |                                                                                                    |                        |          |         |          |
| 公共設施災後復建工程經費                                                                                                    | 審議及執行作業要點(第10點)                                                                                                    |                                                                                                    |                        |          |         |          |
| *註銷此工程                                                                                                    | ○是 ◎ 否                                                                                                    |                                                                                                    |                        |          |         |          |
|                                                                                                    |                                                                                                    |                                                                                                    |                        |          |         |          |
| *程序自主檢核                                                                                                    | <ul> <li>&gt;&gt;&gt;&gt;&gt;&gt;&gt;&gt;&gt;&gt;&gt;&gt;&gt;&gt;&gt;&gt;&gt;&gt;&gt;&gt;&gt;&gt;&gt;&gt;&gt;&gt;&gt;&gt;&gt;&gt;&gt;&gt;</li></ul> | 經費<br>效益及功能                                                                                                    |                        |          |         |          |
| *程序自主檢核                                                                                                    | <ul> <li>變更後復建經費超過行政院核定</li> <li>變更後復建內容影響預定目標、</li> <li>變更經費額度超出該工程實際發</li> </ul>                                                                  | 經費<br>效益及功能<br>包金額之30%以上(如本工程尚未到                                                                                                    | 包,亦請勾選本項)              |          |         |          |
| *程序自主檢核<br>目前核定經費                                                                                                    | <ul> <li>&gt;&gt;&gt;&gt;&gt;&gt;&gt;&gt;&gt;&gt;&gt;&gt;&gt;&gt;&gt;&gt;&gt;&gt;&gt;&gt;&gt;&gt;&gt;&gt;&gt;&gt;&gt;&gt;&gt;&gt;&gt;&gt;</li></ul> | 經费<br>效益及功能<br>包金額之30%以上(如本工程尚未到<br>(千元)                                                                                               | 包,亦請勾選本項)              |          |         |          |
| "程序目主檢檢<br>目前核定經費<br>"變更後既佔經費                                                                                                  | <ul> <li>&gt;&gt;&gt;&gt;&gt;&gt;&gt;&gt;&gt;&gt;&gt;&gt;&gt;&gt;&gt;&gt;&gt;&gt;&gt;&gt;&gt;&gt;&gt;&gt;&gt;&gt;&gt;&gt;&gt;&gt;&gt;&gt;</li></ul> |                                                                                                    | 1包,亦請勾選本項)             |          |         |          |
| *程序自主娘核<br>目前核定經費<br>*變更後概佔經費<br>目前核定の寫                                                                                        | 愛更後復建經費超過行政院検空<br>愛更後復違內容影響預定目標、<br>愛更經費額度超出該工程實際發<br>1865<br>描土還(m2): 6430*290=1864700                                                             | 程費<br>效益及功能<br>包金額之30%以上(如本工程尚未敬<br>(千元)<br>(千元)                                                                                       | <b>1</b> 包,亦請勾選本項)     |          |         |          |
| "程序目主娘核<br>目前核定經費<br>"變更後概佔經費<br>目前核定內容                                                                                        | ◎ 冀更後復建四雲美磁燈行政院検空<br>◎ 巽更後復建內容影響預定目標、<br>◎ 巽更經典額反超出該工程實際發<br>1865<br>超士禮(m2): 6430*290=1864700                                                      | 短載<br>效益及功能<br>包金額を20%以上(如本工程尚未報<br>(千元)<br>(千元)                                                                                       | <del>1</del> 包,亦請勾選本項) |          |         | 1        |
| •程序目主娘核<br>目前核定經費<br>•變更後概佔經費<br>目前核定內容                                                                                        | <ul> <li>         ・</li></ul>                                                                                                    | 短載<br>效益及功態<br>包金額之30%以上(如本工程尚未發<br>(千元)<br>(千元)                                                                                       | 1包,亦請勾選本項)             |          |         | ĥ        |
| "程序自主檢核<br>目前核定經費<br>"變更後概佔經費<br>目前核定內容<br>"變更後內容                                                                              | <ul> <li>         ・</li></ul>                                                                                                    | 短奏<br>效益及功能<br>包金額之30%以上(如本工程尚未發<br>(千元)<br>(千元)                                                                                       | 代包,亦請勾選本項)             |          |         | <i>b</i> |
| "程序自主檢核<br>目前核定經費<br>"變更後照在經費<br>目前核定內容<br>"變更後內容<br>註期原因                                                                      | <ul> <li>         ・</li></ul>                                                                                                    | 經費<br>按盖及功能<br>包金額之30%以上(如本工程尚未發<br>(千元)<br>(千元)                                                                                       | 1包,亦請勾選本項)             |          |         | ß        |
| "程序自主檢核<br>目前核定經費<br>"變更後既佔經費<br>目前核定內容<br>"變更後內容<br>註捐原因                                                                      | <ul> <li>         ・</li></ul>                                                                                                    | 經費<br>绞益及功能<br>包金額之30%以上(如本工程尚未發<br>(千元)<br>(千元)<br>(千元)                                                                               | 抱,亦諸勾選本項)              |          |         |          |
| <ul> <li>程序自主檢核</li> <li>目前核定經費</li> <li>「變更後既佔經費</li> <li>目前核定內容</li> <li>「變更後內容</li> <li>註銷原因</li> <li>「註銷或變更原因說明</li> </ul> | <ul> <li>         ・</li></ul>                                                                                                    | 授費<br>校論及功能<br>*包金額之30%以上(如本工程尚未著<br>(千元)<br>(千元)<br>(千元)<br>(千元)                                                                      | 抢,亦請勾選本項)              |          |         |          |
| "程序目主娘核<br>目前核定經費<br>"變更後既佔經費<br>目前核定內容<br>"變更後內容<br>註銅原因<br>"註銷或變更原因說明<br>現況照片                                                | <ul> <li>         ・</li></ul>                                                                                                    | 授費<br>校論及功能<br>・包金額之30%以上(如本工程尚未著<br>(千元)<br>(千元)<br>↓<br>年<br>↓<br>年<br>↓<br>↓<br>↓<br>↓<br>↓<br>↓<br>↓<br>↓<br>↓<br>↓<br>↓<br>↓<br>↓ | 抢,亦請勾選本項)              |          |         |          |

#### 圖 35-復建執行控管-工程變更或註銷

②使用時機:使用者可進行工程變更或註銷案件資料審查處理。

□ 操作說明:

- 1. 按檢視頁下方〔申請工程變更或註銷〕鈕。
- 2. 輸入所需欄位。提醒!\*(紅色星號)為必填/選欄位。
- 3. 按下方〔列印報表〕鈕,選擇 EXCEL 或 ODS 格式匯出檔案。
- 4. 按下方〔儲存〕鈕,儲存變更的資料。
- 5. 按下方〔取消〕鈕,回到復建執行控管-復建案件檢視畫面。

# 二十六、REC0409 復建執行控管-完工期限展延

## (一) 完工期限展延一申請/送出/檢視

😭 工程雲端系統 / ≔ 技術雲 / ≔ 災後復建 / 執行控管作業 / ≔ 查詢,入口主畫面 (rec0401)

| 新竹             | 」縣新埔鎮公所 101年6月泰<br>災害查(    | 利颱風-<br>古紀錄及 | 南平里南新<br>&復建經費構 | 橋旁調<br>既估 | 獲岸基礎掏 <u>3</u> | 2復建工程 |  |
|----------------|----------------------------|--------------|-----------------|-----------|----------------|-------|--|
| 一、工程代碼: A1-水利工 | 足程                         |              |                 |           |                |       |  |
| 核定序號:          |                            |              |                 |           |                |       |  |
| 二、復建工程名稱: 101年 | =6月泰利颱風-南平里南新橋旁護岸          | 基礎掏空         | 復建工程            |           |                |       |  |
| 三、災害發生地點: 新埔街  | 滇 南平里                      |              |                 |           |                |       |  |
| 四、核定經費:        |                            |              |                 |           |                |       |  |
| 五、工程發包日期:      |                            |              |                 |           |                |       |  |
| 六、工程進度: %      |                            |              |                 |           |                |       |  |
| 七、實際完工日期:      |                            |              |                 |           |                |       |  |
| 八、完工期限:        |                            |              |                 |           |                |       |  |
| 九、復建工程内容、數量】   | 及單價:                       |              |                 |           |                |       |  |
| 衛星定位點: X座標 1   | 21.06607710212095 Y座標 24.8 | 84248319     | 9107591 (TV     | VD-67)    |                |       |  |
| 構造物            | 構造物形式                      | 單位           | 單價(元)           | 數量        | 複價(元)          | 備註    |  |
| 護岸基腳保護工        |                            | м            | 9 300           | 40        | 372 000        |       |  |
|                |                            | IVI          | 5,500           | 40        | 512,000        |       |  |
| []=2.5IVI      |                            |              |                 |           |                |       |  |
| 十、審查意見:        |                            |              |                 |           |                |       |  |
| 十、審查意見:        |                            |              |                 |           |                |       |  |
| 十、審查意見:        |                            |              |                 |           |                |       |  |
|                |                            |              |                 |           |                |       |  |

| 1     | 又印拉豆玩 | 汉即姓名 |      | 沃惊口别 | 市文市工作文件的 | 到JTF |
|-------|-------|------|------|------|----------|------|
| 新增技師  |       |      |      |      |          |      |
| 十三、變更 | 包治:   |      |      |      |          |      |
| 狀態    | 變更類別  | 申請日期 | 申請原因 | 核可日期 | 中央機關函復日期 | 動作   |
|       |       |      |      |      |          |      |

| 申請工程變更或註銷 | 申請完工期限展延 | 填寫基本設計審查資料 | 更改核可階段 | 上傳完工照片 | 更改提報機關 | こ 取消 |
|-----------|----------|------------|--------|--------|--------|------|
|           |          |            |        |        |        |      |

★ 工程雲端系統 / Ξ技術雲 / Ξ災後復建 / Ξ復建執行控管 / Ξ復建執行控管(主書面) (rec0401)

| ┓ 完工期限展延                      |                                                            |           |
|-------------------------------|------------------------------------------------------------|-----------|
| 中央對各級地方政府重大天然災害救災經費處理辦法(第14條) |                                                            |           |
| 行政院規定之完工期限                    | 112/12/31                                                  |           |
| 預定展延之完工期限                     | yyy/MM/dd                                                  |           |
| 辦理狀況                          | 決標日期:<br>契約第工日期:<br>契約完工日期:<br>預定完工日期:<br>不計工期天數:<br>原因分析: |           |
| 履延修件                          | \$                                                         |           |
|                               |                                                            | い 儲存 し 取消 |

圖 36-復建執行控管-完工期限展延(申請完工展延)

☺ 使用時機:使用者可查詢審查案件、檢視案件資料。

□ 操作說明:

1. 按下方〔申請完工展延〕鈕。

- 2. 輸入所需欄位。提醒!\*(紅色星號)為必填/選欄位。
- 3. 按下方〔儲存〕鈕,儲存變更的資料。

4. 按下方〔取消〕鈕,回到復建執行控管-復建案件檢視畫面。

# 二十七、REC0410復建執行控管-完工期限展延(管理「完工期限展延」)

## (一)管理「完工期限展延」

★ 工程雲端系統 / Ξ技術雲 / Ξ災後復建 / Ξ復建執行控管 / Ξ復建執行控管(主畫面) (rec0401)

| Q∄                    | 查詢條件                                                     |                                                                                                    |                                                             |                                                                                                    |                                                           |                                                                                                    |                                                                                                    |                                                                                                    |                                 |                                                                                                    |
|-----------------------|----------------------------------------------------------|----------------------------------------------------------------------------------------------------|-------------------------------------------------------------|----------------------------------------------------------------------------------------------------|-----------------------------------------------------------|----------------------------------------------------------------------------------------------------|----------------------------------------------------------------------------------------------------|----------------------------------------------------------------------------------------------------|---------------------------------|----------------------------------------------------------------------------------------------------|
| *==                   | 青選擇欲申請的                                                  | 的災<br>書: kelly_test                                                                                                |                                                             | ,                                                                                                    | / •                                                       |                                                                                                    |                                                                                                    |                                                                                                    |                                 |                                                                                                    |
|                       | 工程类                                                      | <b></b> 朝: 全部                                                                                                    |                                                             |                                                                                                    | •                                                         | 復建經費:                                                                                                    | 全部                                                                                                    |                                                                                                    | ٥                               |                                                                                                    |
|                       | 機關名                                                      | 3稱: 全部                                                                                                    |                                                             |                                                                                                    | ÷                                                         | 鄉(鎮市):                                                                                                    |                                                                                                    |                                                                                                    | \$                              |                                                                                                    |
|                       | 復建工程名                                                    | 3稱:                                                                                                    |                                                             |                                                                                                    |                                                           | 申請狀況:                                                                                                    | 全部                                                                                                    |                                                                                                    | \$                              |                                                                                                    |
|                       | 執行制                                                      | 状況: 全部                                                                                                    |                                                             |                                                                                                    | ÷                                                         | 工程狀況:                                                                                                    | 全部                                                                                                    |                                                                                                    | ٠                               |                                                                                                    |
|                       |                                                          |                                                                                                    | 【匯出(查詢                                                      | 清單)】: 申請狀況;                                                                                                    | Q 查詢<br>需選擇 [經費調整] 、 [8                                   | ◎ 清除<br>■本設計審査                                                                                                    | 匯出(查詢清單)<br>」、「工程變更或註銷」                                                                                       | ▼ 匯出(約<br>、「完工展延                                                                                                    | 焼十一覧表) <del>-</del><br>」或「調査規劃」 |                                                                                                    |
| 管理<br>* 工程<br>Q       | 「經費調整申<br>「雲端系統 /<br>,查詢條件                               | <b>請」 管理 [</b><br><b>注</b> 技術雲 / ¥                                                                                 | 【匯出(直義<br>完工期限展延<br>■ 災後復建)                                 | 清單)】: 申請狀況<br>」<br>」<br>/ <b>?≘</b> 復建執行                                                                                                    | <b>Q 査詢</b><br>震選擇「經費調整」、「非<br>控管 / 注復建執行                 | <ul> <li>演除</li> <li>基本設計書車</li> <li>丁控管(主動)</li> </ul>                                                                                         | 匯出(查詢清單)<br>」、「工程度更或莊銷」<br>畫面) (rec0401)                                                                      | <ul> <li><b>匪出线</b></li> <li>、「完工展延</li> </ul>                                                                                                    | 統十一覽表) ▼<br>〕或[調查規劃]            | ^                                                                                                    |
| 管理<br>* 工程<br>Q       | 「經費調整申<br>『雲端系統 /<br>、查詢條件<br>*縣                         | <b>请」 管理〔</b><br><b>注</b> 技術雲 / ¥<br>:<br>:<br>:<br>:<br>:<br>:<br>:                                               | 【團出(直義<br>完工期限展延<br>重災後復建)                                  | 清單)】: 申請狀況<br>」<br>/ ご 復建執行                                                                                                    | <b>Q 査詢</b><br>審選擇 「經費調整」、「<br>控管 / 注 復建執約<br>*工程代碼       | <ul> <li>演算</li> <li>(主義)</li> <li>(二二公路)</li> </ul>                                                                                            | 匯出(查詢清單)<br>」、「工程度更或詳算」<br>畫面)(rec0401)<br>格系統工程                                                              | <ul> <li>■ 匯出(約</li> <li>、「完工展延</li> <li>✓ ÷</li> </ul>                                                                                                    | 苑十一覽表) ▼<br>〕或〔調查規劃〕            | ^                                                                                                    |
| 管理<br>ト工程<br>Q        | 「經費調整中的<br>雲端系統 /<br>,查詢條件<br>*縣                         | <ul> <li>請」</li> <li>管理 [</li> <li>ご</li> <li>請</li> <li>苗栗縣</li> </ul>                                            | 【匯出(直筒<br>完工期限展延)<br>Ξ 災後復建 /                               | 講單)】: 申請状況<br>( / Ξ 復建執行                                                                                                    | Q 査詢                                                      | ⊗ 清除<br>■本設計畫車<br>亍控管(主書<br>「C1:公正」                                                                                                    | (查詢清單) (正程燮更或註類) 畫面) (rec0401) 路系統工程 (查詢) 匯出(8)                                                               | <ul> <li>▼ 匯出(約</li> <li>、「完工展延</li> <li>✓ </li> <li>整批清單)</li> </ul>                                                                                                    | 疣計一覧表) ▼       ゴ 或 [調査規劃]       | ^                                                                                                    |
| 管理 ト工程 Q 勾選           | 「經費調整中」<br>雲端系統 /<br>, 查詢條件<br>*縣<br>核列序號                | ★ 技術雲 / ¥ ★ 技術雲 / ¥ ★ 古栗縣 荷 苗栗縣                                                                                    | 【匯出(直義<br>完工期限展延<br>Ξ 災後復建 /                                | 満單)]:申請狀況: ( 注 復建執行 ✓ ◆                                                                                                    | Q 查詢<br>" 建黄 課 」、 「     "     " 注 復建執/     " 工程代碼         | <ul> <li>清除</li> <li>市投管(主書</li> <li>C1:公路</li> <li>展延</li> </ul>                                                                               | (查詢清單) (T程變更或註類) 畫面) (rec0401) 路系統工程 (查詢 匯出(3)                                                                | <ul> <li>■ 匯出(約</li> <li>、「完工展延</li> <li>✓ ÷</li> <li>整批清單)</li> </ul>                                                                                                    | 応計一覧表) ▼ ③ 或 [調査規劃] ⑤ 申請日期      | へ                                                                                                    |
| 管理<br>▶ 工程<br>Q<br>勾選 | 「經費調整中<br>「雲端系統 /<br>、查詢條件<br>*勝<br><b>核列序號</b><br>002 5 | <b>請〕 管理 ?</b><br><b>※</b><br>注 技術雲 / ※<br>:<br>:<br>:<br>:<br>:<br>:<br>:<br><b>街栗縣</b><br><b>復建工程名稱</b><br>test1 | 【 <b>匯出(直藏</b><br><b>完工期限展延</b><br>重 災後復建 /<br><b>核定完工日</b> | 満單)]:申請狀況:<br>( 差 復建執行) ● (注 復建執行) ● (注 復建報行) ● (注 復建報行) ● (注 復建報行) | Q 査詢<br>講講「經費講報」、「計<br>控管 / 注 復建執約<br>*工程代碼<br>(4) 因災害擴大: | <ul> <li>清除</li> <li>市設計畫車</li> <li>「              行控管(主書      </li> <li>C1:公路         </li> <li>C1:公路         </li> <li> <b>展延</b> </li> </ul> | <ul> <li>匯出(查詢清單)</li> <li>「工程度更或詳算」</li> <li>書面)(rec0401)</li> <li>格系統工程</li> <li>(查詢 匯出(<br/>請原因</li> </ul> | <ul> <li>▼ (應出)(約</li> <li>、「完工展延</li> <li>✓ \$</li> <li></li> <li></li> <l< td=""><td></td><td>▲<br/>●<br/>●<br/>●<br/>●<br/>「<br/>~<br/>●<br/>●<br/>「<br/>~<br/>●<br/>●<br/>●<br/>●<br/>●<br/>●<br/>●<br/>●<br/>●<br/>●<br/>●<br/>●<br/>●</td></l<></ul> |                                 | ▲<br>●<br>●<br>●<br>●<br>「<br>~<br>●<br>●<br>「<br>~<br>●<br>●<br>●<br>●<br>●<br>●<br>●<br>●<br>●<br>●<br>●<br>●<br>● |

圖 37-復建執行控管-完工期限展延(管理「完工期限展延」)

④使用時機:使用者可將勾選的變更案件逐一送出;可看查詢完工期限展 延案件紀錄。

🛄 操作說明:

- 1. 按〔管理「完工期限展延」〕鈕。
- 2. 選擇下拉式選單的選項。

- 3. 按〔查詢〕鈕,即可顯示結果清單。
- 4. 在〔動作〕欄,按下〔編輯〕鈕,可編輯某筆申請完工期限展延案件。
- 按〔匯出(整批清單)〕鈕,查詢完工期限展延案件整批送出紀錄, 並可以下載予以匯出。